# ANNUAL COURT REPORTING TOOLKIT -ADDITIONAL DOCUMENTATION

Available at: http://www.fedcourt.gov.au/pjdp/pjdp-toolkits

Toolkits are evolving and changes may be made in future versions. For the latest version of this Additional Documentation please refer to the website – Available at: <u>http://www.fedcourt.gov.au/pjdp/pjdp-toolkits</u>

Note: While every effort has been made to produce informative and educative tools, the applicability of these may vary depending on country and regional circumstance.

ANNEX 6: CHART CREATOR (EXCEL FORMAT): STEP-BY-STEP GUIDE ON HOW TO USE (BASED ON EXCEL 2010)

## **Chart Creator**

## Contents

| Opening Page                               | 2  |
|--------------------------------------------|----|
| Entering data – Clearance Rate             | 3  |
| Data                                       | 3  |
| Graphs                                     | 5  |
| Entering data – Average Duration of a Case | 6  |
| Data                                       | 6  |
| Graphs                                     | 6  |
| Entering Data – Percentage of Appeals      | 7  |
| Data                                       | 7  |
| Graphs                                     | 8  |
| Entering Data – Overturn Rate on Appeal    | 10 |
| Data                                       | 10 |
| Graphs                                     | 11 |
| Entering Data – Fee Waiver                 | 12 |
| Data                                       | 12 |
| Graphs                                     | 12 |
| Entering Data – Circuit Courts             | 12 |
| Entering Data – Legal Aid                  | 13 |
| Entering Data – Complaint Handling         | 14 |
| Graphs                                     | 14 |
| Entering Data – Court Resources            | 14 |
| Copying graphs to the annual report        | 15 |

The Chart Creator is to be used for each division eg. Criminal, Civil, Land etc and each level of jurisdiction eg. Magistrate, Supreme court.

The most up-to-date version of this document can be found on the PJDP website as part of the Toolkit for Court Annual reports.

## **Opening Page**

The Excel Court Indicators Chart Creator has been designed to assist with creating charts for court annual reports that show trend changes over a number of years. All of the algorithms for each of the indicators has been calculated within excel, therefore only the data needs to be entered.

Upon opening the Chart Creator you will see a page that looks like the following. At the bottom of the page you will note that there are 12 Tabs, each representing a different Cook Island Indicator (see highlighted in yellow below).

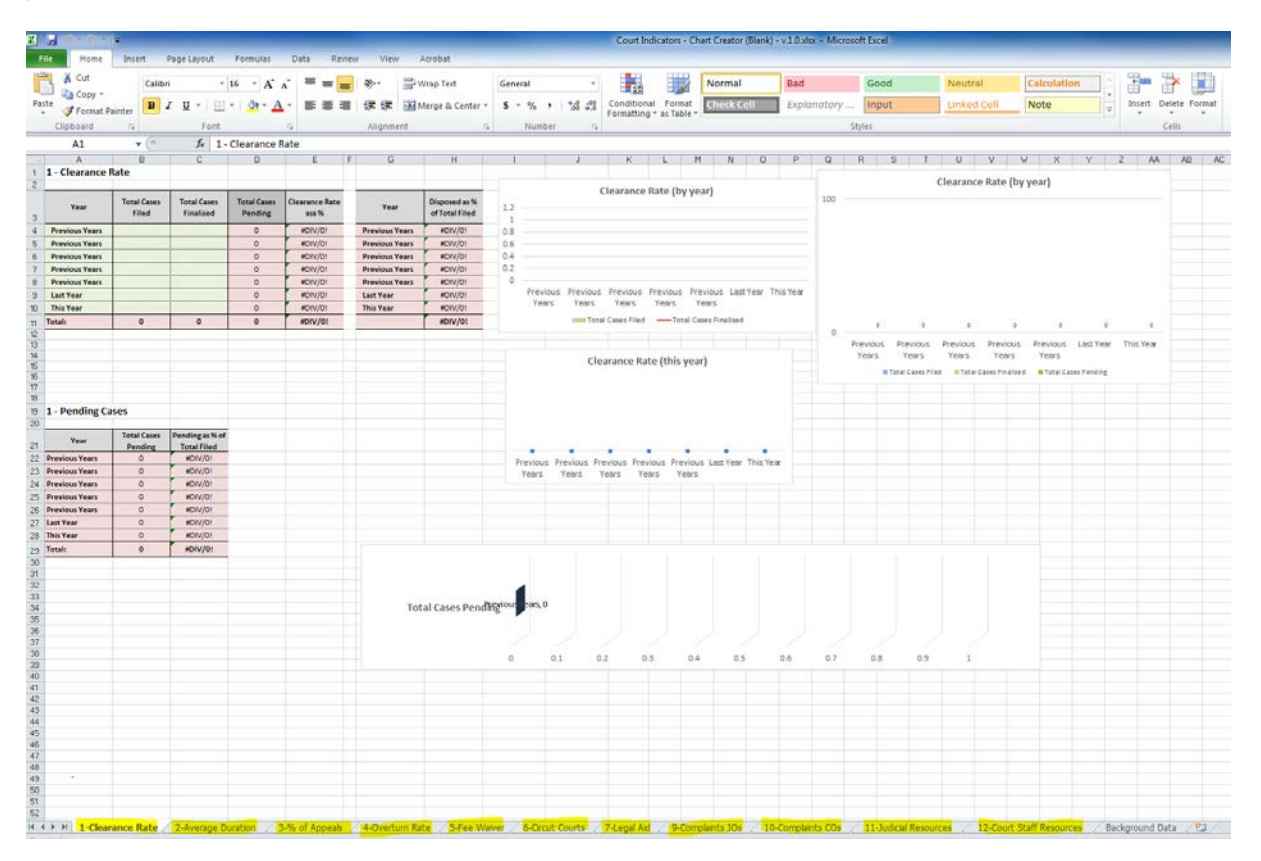

When you first start using the Chart Creator you will need to insert the years that you have data for. For example, in the illustration below, we have data dating back to 2011. I therefore added the year 2011 at line 4, 2012 at line 5, 2013 at line 6 and 2014 at line 7 etc. To enter the year, you click on the relevant box, delete the words and enter the year. When you have entered all of the years, remember to save the file.

|     | 🚽 🤊 • (° •      | Ŧ                    |                               |                        |                         |           |                                 |
|-----|-----------------|----------------------|-------------------------------|------------------------|-------------------------|-----------|---------------------------------|
| F   | ile Home        | Insert               | Page Layout                   | Formulas               | Data Rev                | view View | Acrobat                         |
|     | K Cut           | Calibr               | i •                           | 12 · A A               | <b>`</b> ≡ ≡ ≡          | ≡ ≫∵      | ₩rap Text                       |
| Pa  | ste 🛷 Format Pa | ainter <b>B</b>      | Ζ <u>υ</u> -                  | -   🎰 - <u>A</u>       | • = = =                 |           | 📷 Merge & Center 🔻              |
|     | Clipboard       | E.                   | Font                          |                        | Gi -                    | Alignme   | ent Gr                          |
|     | A10             | (e - 2               | × ✓ <i>f</i> <sub>×</sub> 20: | 17                     |                         |           |                                 |
| al. | A               | B                    | С                             | D                      | E                       | F G       | H                               |
| 1   | 1 - Clearance F | ate                  |                               |                        |                         |           |                                 |
| 3   | Year            | Total Cases<br>Filed | Total Cases<br>Finalised      | Total Cases<br>Pending | Clearance Rate<br>asa % | Year      | Disposed as %<br>of Total Filed |
| 4   | 2011            |                      |                               | 0                      | #DIV/0!                 | 2011      | #DIV/0!                         |
| 5   | 2012            |                      |                               | 0                      | #DIV/0!                 | 2012      | #DIV/0!                         |
| 6   | 2013            |                      |                               | 0                      | #DIV/0!                 | 2013      | #DIV/0!                         |
| 7   | 2014            |                      |                               | 0                      | #DIV/0!                 | 2014      | #DIV/0!                         |
| 8   | 2015            |                      |                               | 0                      | #DIV/0!                 | 2015      | #DIV/0!                         |
| 9   | 2016            |                      |                               | 0                      | #DIV/0!                 | 2016      | #DIV/0!                         |
| 10  | 2017            |                      |                               | 0                      | #DIV/0!                 | 2014      | #DIV/0!                         |
| 11  | Total:          | 0                    | 0                             | 0                      | #DIV/0!                 |           | #DIV/0!                         |
| 12  |                 |                      |                               |                        |                         |           | ·                               |
| 13  |                 |                      |                               |                        |                         |           |                                 |
| 15  |                 |                      |                               |                        |                         |           |                                 |
| 16  |                 |                      |                               |                        |                         |           |                                 |
| 17  |                 |                      |                               |                        |                         |           |                                 |
| 10  | 1 Donding Co    |                      |                               |                        |                         |           |                                 |
| 20  | 1 - Penung Ca   | 565                  |                               |                        |                         |           |                                 |
| 21  | Year            | Total Cases          | Pending as % of               |                        |                         |           |                                 |
| 22  | 2011            | 0                    | #DIV/0!                       |                        |                         |           |                                 |
| 23  | 2012            | 0                    | #DIV/0!                       |                        |                         |           |                                 |
| 24  | 2013            | 0                    | #DIV/0!                       |                        |                         |           |                                 |
| 25  | 2014            | 0                    | #DIV/0!                       |                        |                         |           |                                 |
| 26  | 2015            | 0                    | #DIV/0!                       |                        |                         |           |                                 |
| 27  | 2016            | 0                    | #DIV/0!                       |                        |                         |           |                                 |
| 28  | 2014            | 0                    | #DIV/0!                       |                        |                         |           |                                 |
| 29  | Total:          | 0                    | #DIV/0!                       |                        |                         |           |                                 |
| 30  |                 |                      |                               |                        |                         |           |                                 |
| 31  |                 |                      |                               |                        |                         |           |                                 |
| 32  |                 |                      |                               |                        |                         |           |                                 |

## **Entering data – Clearance Rate**

#### Data

To calculate a graph for the Clearance Rate, you will need to enter the following information into the Chart Creator:

1. **Total Cases filed** – this is the total cases that have been filed in the year (either January-December or July-June depending on how your reporting period is covered in your court). In the example below, there were 100 cases filed in the court in 2011. The number 100 was therefore entered at line 4, column b. In 2012, 100 cases were filed and therefore 100 was entered at line 5, column b etc.

2. Total Cases Finalised – this is the total number of cases finalised in the year, regardless of when the case was filed. In the example below, the court finalised 50 cases in 2011. The number 50 was therefore entered at line 4 column c. In 2012, 80 cases were finalised in that year, therefore 80 was entered at line 6, column c etc.

| K        | 🚽 🤊 • (° -                           | ∓                    |                          |                        |                         |                                         |                                              |
|----------|--------------------------------------|----------------------|--------------------------|------------------------|-------------------------|-----------------------------------------|----------------------------------------------|
| F        | ile Home                             | Insert               | Page Layout              | Formulas               | Data Re                 | view View                               | Acrobat                                      |
| Pa       | Cut<br>⇒ Copy →<br>ste<br>√ Format P | Calibrainter B.      | i • •                    | 12 · A A               |                         | ■ I I I I I I I I I I I I I I I I I I I | <mark>∰ Wrap Text</mark><br>Merge & Center ▼ |
| _        | B7                                   |                      | fx                       |                        |                         | , ingrinterie                           |                                              |
|          | А                                    | B                    |                          | Π                      | F                       | E G                                     | Н                                            |
| 1        | 1 - Clearance I                      | Rate                 | 0                        |                        |                         | . 0                                     |                                              |
| 2        | I ciculance i                        |                      |                          |                        |                         |                                         |                                              |
| 3        | Year                                 | Total Cases<br>Filed | Total Cases<br>Finalised | Total Cases<br>Pending | Clearance Rate<br>asa % | Year                                    | Disposed as %<br>of Total Filed              |
| 4        | 2011                                 | 100                  | 50                       | 50                     | 50.00%                  | 2011                                    | 50.00%                                       |
| 5        | 2012                                 | 100                  | 80                       | 70                     | 80.00%                  | 2012                                    | 80.00%                                       |
| 6        | 2013                                 | 100                  | 50                       | 120                    | 50.00%                  | 2013                                    | 50.00%                                       |
| 7        | 2014                                 |                      |                          | 120                    | #DIV/0!                 | 2014                                    | #DIV/0!                                      |
| 8        | 2015                                 |                      |                          | 120                    | #DIV/0!                 | 2015                                    | #DIV/0!                                      |
| 9        | 2016                                 |                      |                          | 120                    | #DIV/0!                 | 2016                                    | #DIV/0!                                      |
| 10       | 2017                                 |                      |                          | 120                    | #DIV/0!                 | 2017                                    | #DIV/0!                                      |
| 11       | Total:                               | 300                  | 180                      | 120                    | 60.00%                  |                                         | 60.00%                                       |
| 12       |                                      |                      |                          |                        |                         |                                         |                                              |
| 13       |                                      |                      |                          |                        |                         |                                         |                                              |
| 14<br>15 |                                      |                      |                          |                        |                         |                                         |                                              |
| 16       |                                      |                      |                          |                        |                         |                                         |                                              |
| 17       |                                      |                      |                          |                        |                         |                                         |                                              |
| 18       |                                      |                      |                          |                        |                         |                                         |                                              |
| 19       | 1 - Pending Ca                       | ises                 |                          |                        |                         |                                         |                                              |
| 20       |                                      |                      |                          |                        |                         |                                         |                                              |
| 21       | Year                                 | Total Cases          | Pending as % of          |                        |                         |                                         |                                              |
| 21       | 2011                                 | Pending              | Total Filed              |                        |                         |                                         |                                              |
| 22       | 2011                                 | 20                   | 20.00%                   |                        |                         |                                         |                                              |
| 23       | 2012                                 | 50                   | E0.00%                   |                        |                         |                                         |                                              |
| 24       | 2015                                 |                      | #01//01                  |                        |                         |                                         |                                              |
| 25       | 2014                                 | 0                    | #DIV/01                  |                        |                         |                                         |                                              |
| 20       | 2015                                 | 0                    | #DIV/01                  |                        |                         |                                         |                                              |
| 21       | 2017                                 | 0                    | #DIV/01                  |                        |                         |                                         |                                              |
| 20       | Total                                | 120                  | 40.00%                   |                        |                         |                                         |                                              |
| 29       | Totali                               | 120                  | 40.00%                   |                        |                         |                                         |                                              |
| 31       |                                      |                      |                          |                        |                         |                                         |                                              |

#### Graphs

After entering the data, you will see that the graphs to the right of the page will automatically be created from the data entered. Each of the graphs depicts the same information just in a different format. When placing these charts in a court annual report, use one chart that best illustrates the data.

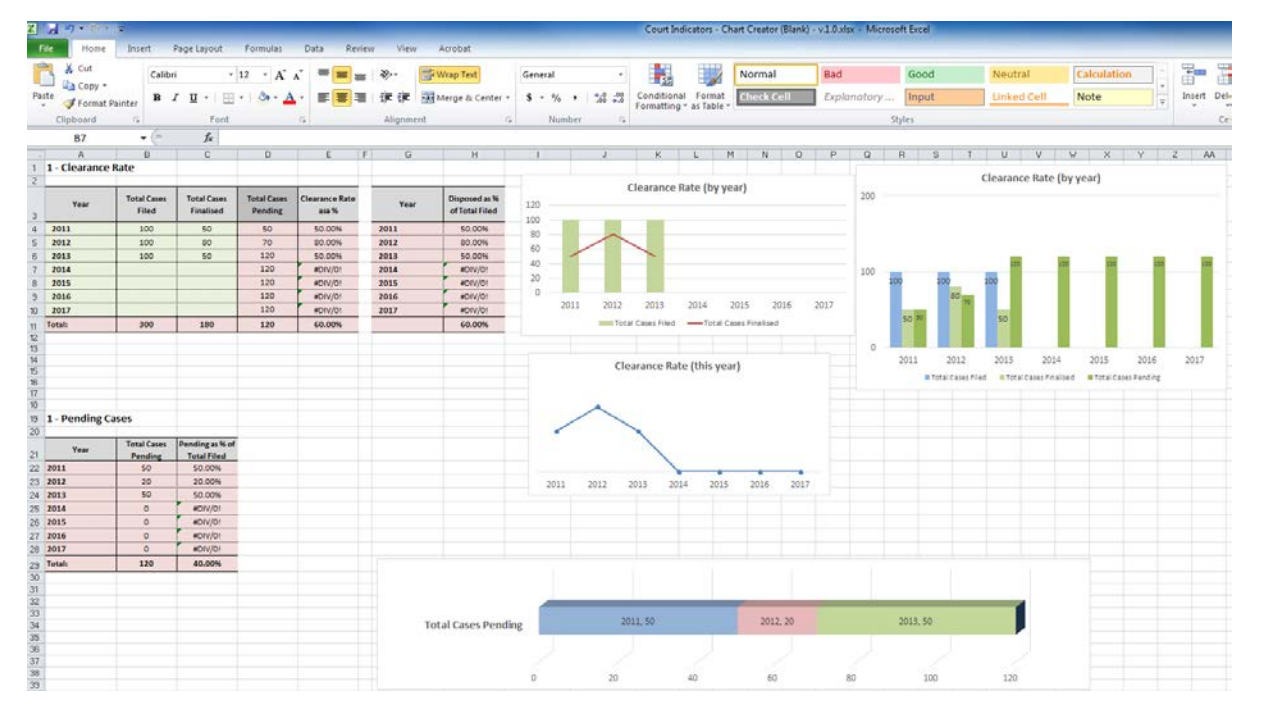

The Chart Creator will also display the number of pending cases. This chart is important as it shows the number of cases that the court is yet to finalise. When data is added over a number of years, it illustrates the trend of pending cases as to whether it is increasing or decreasing. See below the example highlighted in yellow.

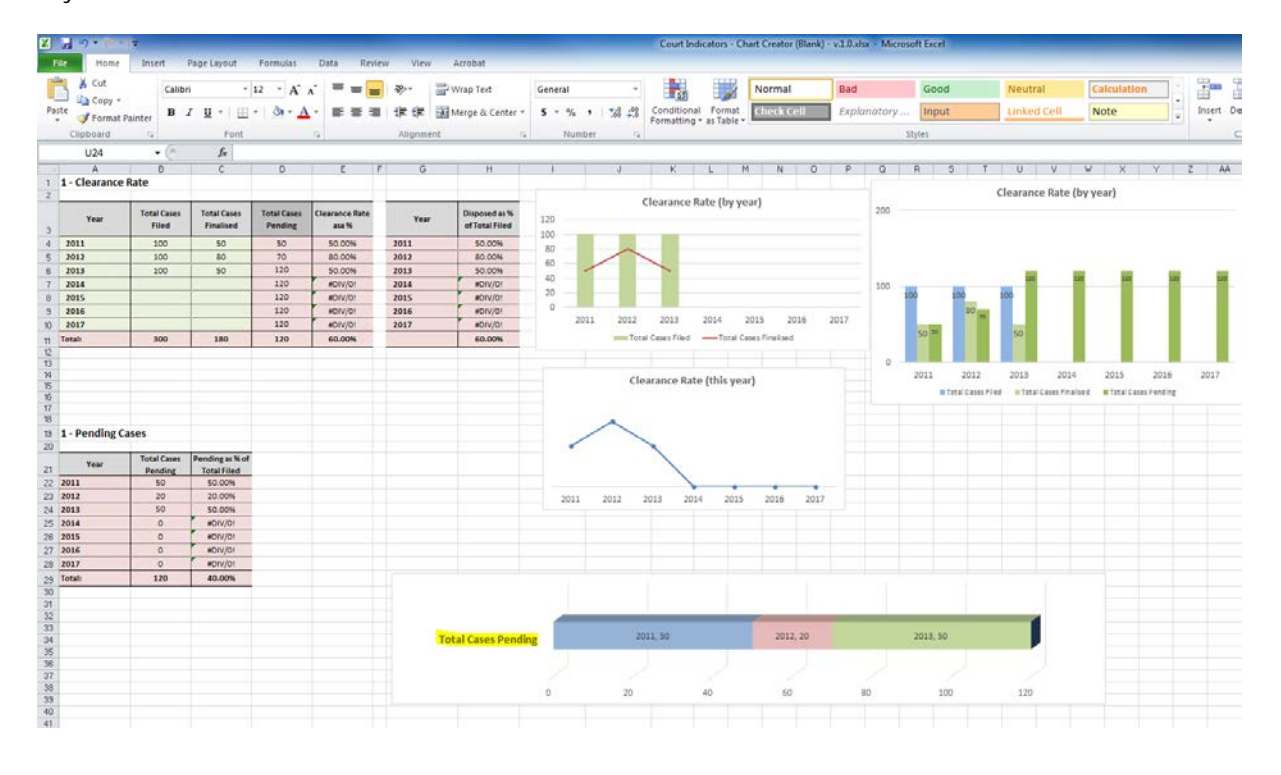

## Entering data – Average Duration of a Case

#### Data

To enter the data for the Average Duration of a Case:

- 1. Click on the tab at the bottom of the Excel Worksheet marked 2-Average Duration
- Calculate the total number of days of all finalised cases in the year for your court. For example, in 2011 there were 50 finalised cases. Of these cases, 25 took 3 days and 25 took 2 days each. Therefore the total duration of ALL cases [in days] was (25 x3) + (25 x 2) which equates to 75 + 50 = 125.

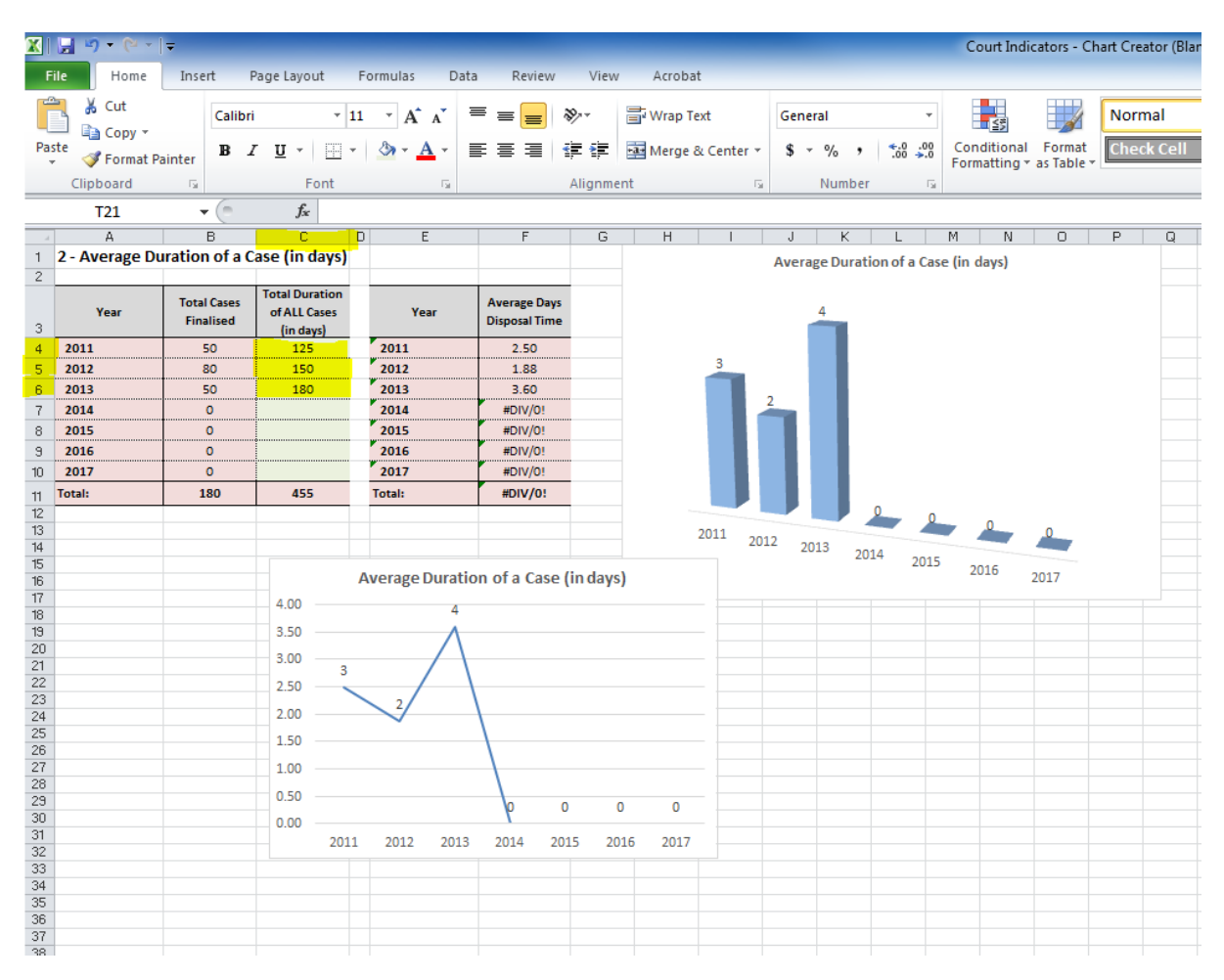

3. Next enter 125 at line 4, column C

## Graphs

As you enter the data, you will note on the right side of the page the graphs are automatically created from the data entered. In the example below, you will see that the total duration of ALL cases has been entered for 2012 and 2013 to provide trend data and the Average Duration of a Case is automatically calculated. For example, in 2011 it was 2.5 days, in 2012 it was 1.88 days and in 2013 it was 3.6 days which has been rounded up.

|      | 🚽 🤊 🗸 (° 🕞                      | Ŧ              |                |    |                |               |           |         |          |         |         |                    | Court Indi   | cators - Cl | hart Crea | itor (Blan |
|------|---------------------------------|----------------|----------------|----|----------------|---------------|-----------|---------|----------|---------|---------|--------------------|--------------|-------------|-----------|------------|
| F    | ile Home                        | Insert         | Page Layout    | Fo | rmulas Data    | Review        | View      | Acrobat |          |         |         |                    |              |             |           |            |
|      |                                 |                |                |    |                |               |           |         |          |         |         |                    |              |             |           |            |
| Į    | Cut                             | Calibr         | i *            | 11 | • A • ■        | = =           | ≫⁄~-      | Wrap Te | xt       | General |         | -                  | <u></u>      |             | Norm      | nal        |
| Pa   | ste                             | . в.           | ζυ- Η          | -  | 🕭 - A - 🔳      |               | < >       | Herge 8 | Center 🝷 | \$ - 0  | /o ,    | 4.0 .00<br>.00 →.0 | Conditional  | Format      | Chec      | k Cell     |
|      | <ul> <li>Pormat Para</li> </ul> | ainter         |                |    | _              |               |           |         |          |         |         |                    | Formatting * | as Table *  |           |            |
|      | Clipboard                       | Gi             | Font           |    | Fai            |               | Alignmer  | nt      | 5        | N       | umber   | 5                  |              |             |           |            |
|      | T21                             | ▼ (0)          | $f_{x}$        |    |                |               |           |         |          |         |         |                    |              |             |           |            |
|      | A                               | В              | C              | D  | E              | F             | G         | Н       | 1        | J       | К       | L                  | M N          | 0           | P         | Q          |
| 1    | 2 - Average Du                  | iration of a ( | Case (in days) |    |                |               |           |         |          | Average | Duratio | n of a Cas         | e (in days)  |             |           |            |
| 2    |                                 |                |                |    |                |               | _         |         |          |         |         |                    |              |             |           |            |
|      | Voor                            | Total Cases    | Total Duration |    | Voor           | Average Days  |           |         |          | 4       |         |                    |              |             |           |            |
| 3    | Tear                            | Finalised      | (in days)      |    | Tear           | Disposal Time |           |         |          | -       |         |                    |              |             |           |            |
| 4    | 2011                            | 50             | 125            | 1  | 2011           | 2.50          |           |         |          |         |         |                    |              |             |           |            |
| 5    | 2012                            | 80             | 150            |    | 2012           | 1.88          |           |         | 3        |         |         |                    |              |             |           |            |
| 6    | 2013                            | 50             | 180            |    | 2013           | 3.60          |           |         |          |         |         |                    |              |             |           |            |
| 7    | 2014                            | 0              |                |    | 2014           | #DIV/0!       |           |         |          | 2       |         |                    |              |             |           |            |
| 8    | 2015                            | 0              |                |    | 2015           | #DIV/0!       |           |         |          |         |         |                    |              |             |           |            |
| 9    | 2016                            | 0              |                |    | 2016           | #DIV/0!       |           |         |          |         |         |                    |              |             |           |            |
| 10   | 2017                            | 0              |                |    | 2017           | #DIV/0!       |           |         |          |         |         |                    |              |             |           |            |
| 11   | Total:                          | 180            | 455            | 1  | Total:         | #DIV/0!       |           |         |          |         |         |                    |              |             |           |            |
| 12   |                                 |                |                |    |                |               |           |         |          |         |         | 0                  | 0            |             |           |            |
| 13   |                                 |                |                |    |                |               |           | 2       | 2011 20  | 12 2012 |         |                    |              | 0           |           |            |
| 14   |                                 |                |                |    |                |               |           |         |          | 2015    | 2014    | 4 2015             | 2010         |             |           |            |
| 16   |                                 |                |                | Av | verage Duratio | n of a Case   | (in days) | )       |          |         |         |                    | 2016         | 2017        |           |            |
| 17   |                                 |                | 4.00           |    |                |               |           |         |          |         |         |                    |              |             |           |            |
| 18   |                                 |                |                |    | 4              |               |           |         |          |         |         |                    |              |             |           |            |
| 20   |                                 |                | 5.50           |    | $\wedge$       |               |           |         |          |         |         |                    |              |             |           |            |
| 21   |                                 |                | 3.00           | -  | - / \          |               |           |         |          |         |         |                    |              |             |           |            |
| 22   |                                 |                | 2.50           |    | _/ \           |               |           |         |          |         |         |                    |              |             |           |            |
| 23   |                                 |                | 2.00           | ~  | 2/             |               |           |         |          |         |         |                    |              |             |           |            |
| 24   |                                 |                | 2.00           |    | $\sim$         |               |           |         |          |         |         |                    |              |             |           |            |
| 26   |                                 |                | 1.50           |    |                | 1             |           |         |          |         |         |                    |              |             |           |            |
| 27   |                                 |                | 1.00           |    |                |               |           |         |          |         |         |                    |              |             |           |            |
| 28   |                                 |                | 0.50           |    |                |               |           |         |          |         |         |                    |              |             |           |            |
| - 29 |                                 |                | 0.00           |    |                | 6             | 0 0       | 0       |          |         |         |                    |              |             |           |            |
| 31   |                                 |                | 0.00           |    | 2012 2012      | 2014 20       |           | 16 0017 |          |         |         |                    |              |             |           |            |
| 32   |                                 |                | 201            |    | 2012 2013      | 2014 20       | 15 201    | 10 2017 |          |         |         |                    |              |             |           |            |

## **Entering Data - Percentage of Appeals**

## Data

To enter the data for Percentage of Appeals:

- 1. Click on the tab at the bottom of the Excel Worksheet marked 3-% of Appeals
- 2. Enter the number of cases for which an appeal has been lodged in the reporting year. For example, as highlighted in yellow below there were 5 cases appealed in 2011, 8 cases in 2012 and 3 cases in 2013.

|    | 📙 ") • (° •          | Ŧ                                                                                                    |        |                       |         |                       | -          |        |        |      |                   |            |      |        |         |            |            | Court Inc                |
|----|----------------------|----------------------------------------------------------------------------------------------------|--------|-----------------------|---------|-----------------------|------------|--------|--------|------|-------------------|------------|------|--------|---------|------------|------------|--------------------------|
| F  | ile Home             | Insert                                                                                                    | Pa     | age Layou             | t Fo    | ormulas D             | ata Review | View   | / Acr  | oba  | at                |            |      |        |         |            |            |                          |
| ľ  | Cut                  | Ci                                                                                                    | alibri |                       | * 12    | × A A                 | ≡≡≡        | \$¢,-  | 📑 Wra  | ар Т | ext               | Ge         | nera | I      |         |            | Ŧ          | 4                        |
| Pa | ste<br>🗸 💞 Format Pa | ainter                                                                                                    | 3 I    | υ·                    | •       | <u>⊘</u> - <u>A</u> - | E≣≣        |        | •a• Me | ge   | & Center 🔻        | \$         | *    | %,     | ,       | 4.0<br>.00 | .00<br>≁.0 | Conditiona<br>Formatting |
|    | Clipboard            | Es.                                                                                                    |        | Fo                    | nt      | - Fa                  |            | Alignm | ent    |      | G.                |            | 1    | Numb   | er      |            | - Fai      |                          |
|    | A16                  | - (                                                                                                    |        | $f_x$                 |         |                       |            |        |        |      |                   |            |      |        |         |            |            |                          |
|    | A                    | В                                                                                                    |        | С                     | D       | E                     | F          |        | G      | Н    |                   |            |      | J      |         |            |            | К                        |
| 1  | 3 - Percentage       | of Appe                                                                                                    | als    |                       |         |                       |            |        |        |      |                   |            |      |        |         |            |            |                          |
| 2  |                      |                                                                                                    |        |                       |         |                       |            |        |        |      |                   |            |      |        |         |            |            |                          |
| 3  | Year                 | $0 \cdot 0 \cdot 1 \neq$ InsertPage LayoutFormulasDataHomeInsertPage LayoutFormulasDataCutCalibri $\cdot$ $12 \cdot A^* A^*$ $\equiv$ Copy $\cdot$ Format Painter $B I U \cdot 1 + 1 + 2 \cdot A^* A^*$ $\equiv$ 2board $\Box$ $Font$ $\Box A \cdot A^*$ A16 $\bullet f_s$ $Font$ $\Box$ A16 $\bullet f_s$ $f_s$ ABCDE $f_s$ $A \cdot A^*$ ABCDE $f_s$ $A \cdot A^*$ ABCDABCDE $f_s$ $A \cdot A^*$ ABCDE $f_s$ $A \cdot A^*$ ABCDE $I \cdot A^*$ $I \cdot A^*$ ABCDE $I \cdot A^*$ $I \cdot A^*$ ABCDI $I \cdot A^*$ $I \cdot A^*$ I $I \cdot A^*$ $I \cdot A^*$ I $I \cdot A^*$ $I \cdot A^*$ I $I \cdot A^*$ $I \cdot A^*$ I $I \cdot A^*$ $I \cdot A^*$ I $I \cdot A^*$ $I \cdot A^*$ I $I \cdot A^*$ $I \cdot A^*$ I $I \cdot A^*$ $I \cdot A^*$ I $I \cdot A^*$ $I \cdot A^*$ I $I \cdot A^*$ $I \cdot A^*$ I $I \cdot A^*$ $I \cdot A^*$ I $I \cdot A^*$ $I \cdot A^*$ I $I \cdot A^*$ $I \cdot A^*$ I $I \cdot A^*$ $I \cdot A^*$ I |        | Cases Not<br>Appealed | Cases / | Appealed              |            | Year   |        |      | Cases N<br>Appeal | Vot<br>led | С    | ases A | ppealed |            |            |                          |
| 4  | 2011                 | 50                                                                                                    |        | 5                     |         | 2011                  | 45         |        | 5      |      | 2011              |            |      | 88.89  | 996     |            | 11         | 11%                      |
| 5  | 2012                 | 80                                                                                                    |        | 8                     |         | 2012                  | 72         |        | 8      |      | 2012              |            |      | 88.89  | 9%      |            | 11         | 11%                      |
| 6  | 2013                 | 50                                                                                                    |        | 3                     |         | 2013                  | 47         |        | 3      |      | 2013              |            |      | 93.62  | 296     |            | 6.         | 38%                      |
| 7  | 2014                 | 0                                                                                                    |        |                       |         | 2014                  | 0          |        | 0      |      | 2014              |            |      | #DIV/  | 0!      | 1          | #D         | IV/0!                    |
| 8  | 2015                 | 0                                                                                                    |        |                       |         | 2015                  | 0          |        | 0      |      | 2015              |            |      | #DIV/  | 0!      |            | #D         | IV/0!                    |
| 9  | 2016                 | 0                                                                                                    |        |                       |         | 2016                  | 0          |        | 0      |      | 2016              |            |      | #DIV/  | 0!      |            | #D         | IV/0!                    |
| 10 | 2017                 | 0                                                                                                    |        |                       |         | 2017                  | 0          |        | 0      |      | 2017              |            |      | #DIV/  | 0!      |            | #D         | IV/0!                    |
| 11 | Total:               | 180                                                                                                    |        | 16                    |         | Total:                | 164        |        | 16     |      | Total:            |            |      | #DIV/  | 0!      |            | #DI        | V/0!                     |

#### Graphs

- 1. The graphs to the right of the page will automatically populate and provide a graph that can be placed in the annual report.
- 2. Graph 1 & 3 illustrate the rate of appeal against the total cases appealed. Graph 1 also shows the trend of appeals over time.
- 3. Graph 2 illustrates just the percentage of appeal over time. It is best not to use all of the graphs in the annual report rather a decision should be made by the court as to which one best illustrates the rate of appeal.

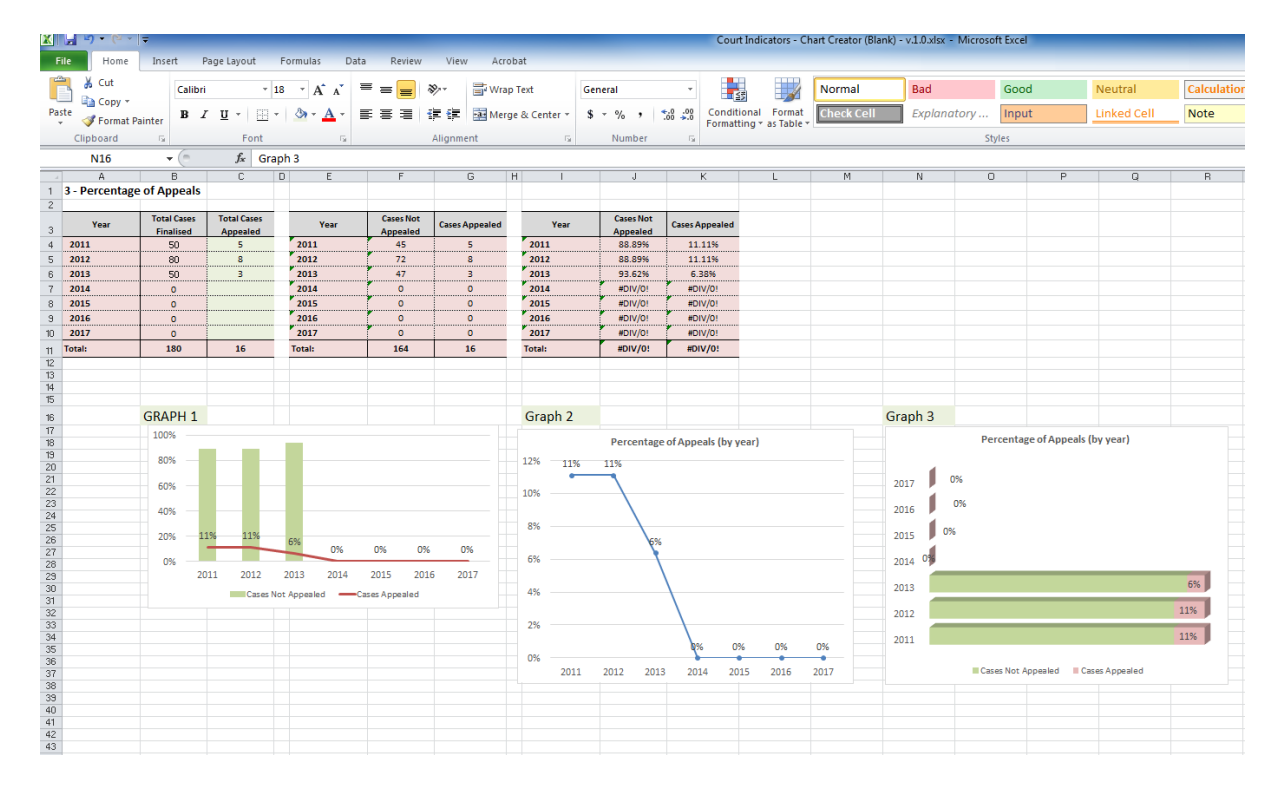

To remove the additional columns where there is no data, select the lines (as displayed below) then right mouse click and select "hide Lines".

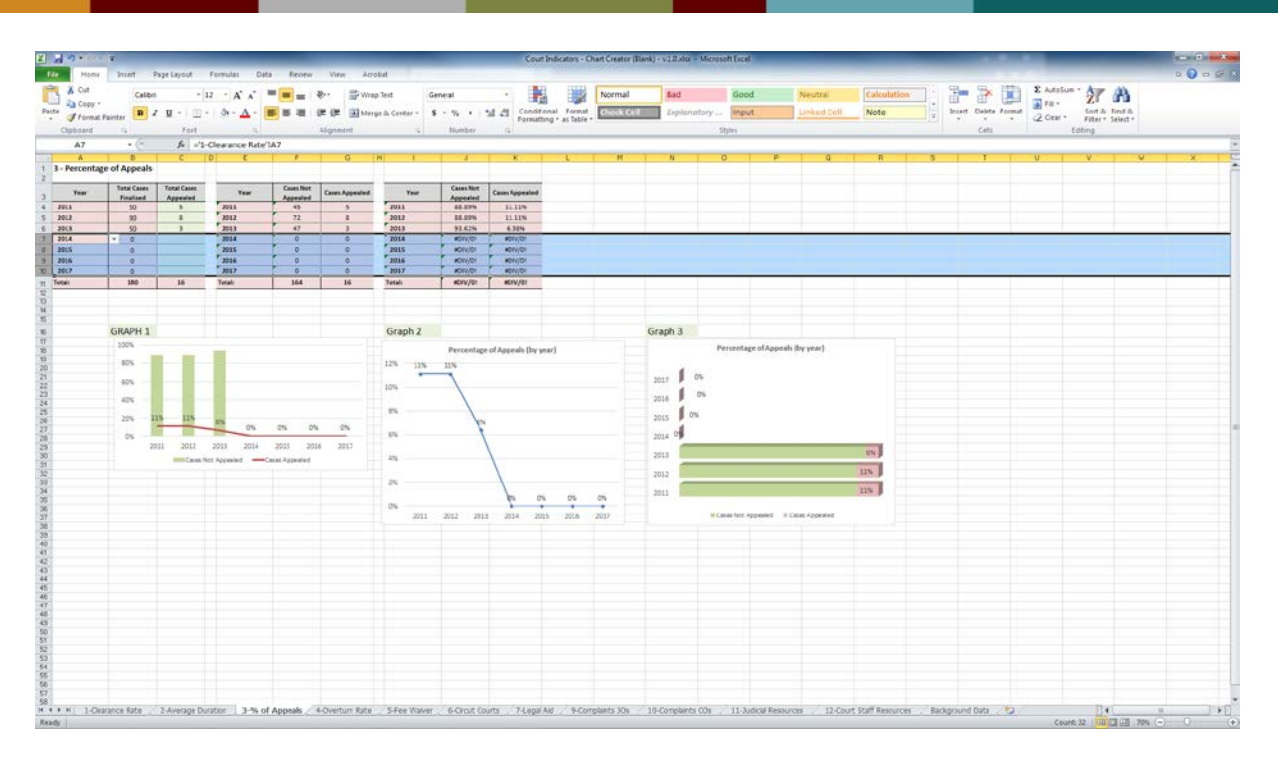

The chart will then only show the data that has been inserted. See below:

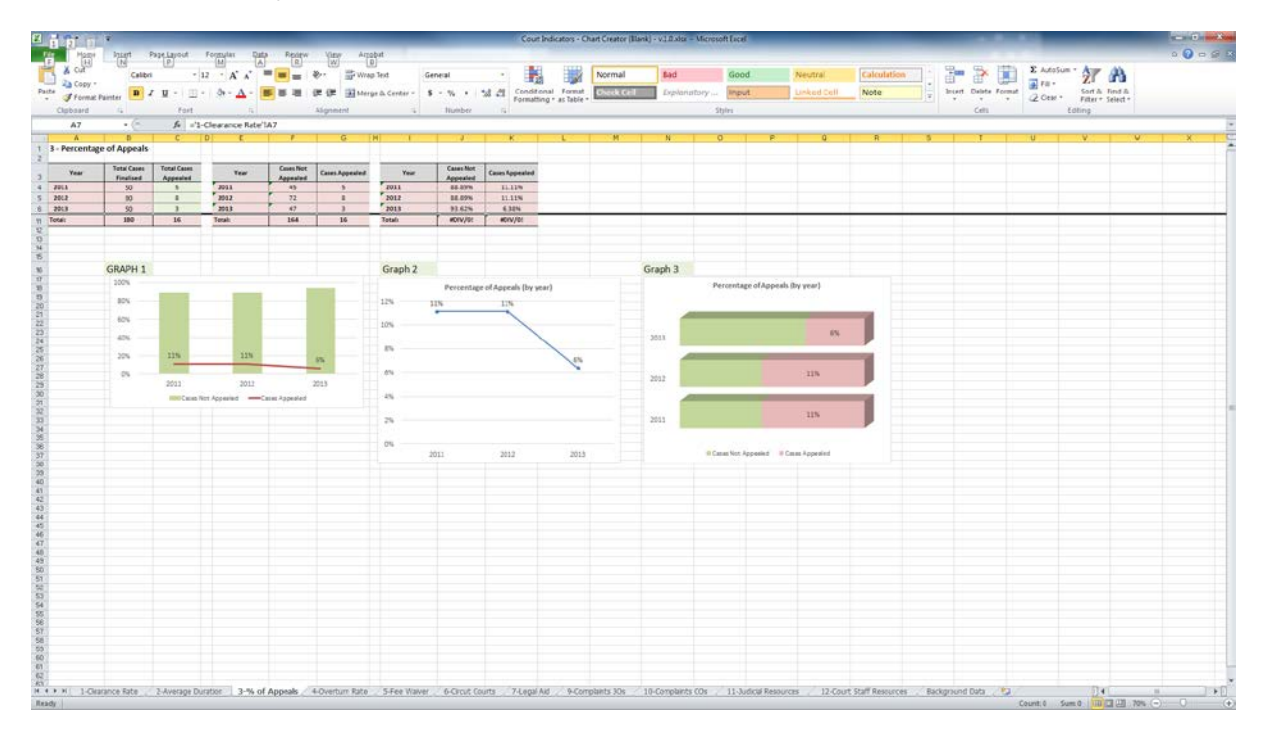

To "unhide" the lines click on the lines again (row 6 & 11), right mouse click and select "unhide".

| 1000           | anan e         | lage Layout P                                                                                                    | M. I              | Festere       | 1                                     |                         |                       | Cout Ind                  | icators - C          | hart Creator (Illank) | v3.0.xits - Me        | prosent Deciel |                    |                           |   |            | 1000      | S. Judathan |                                      |     |
|----------------|----------------|----------------------------------------------------------------------------------------------------|-------------------|---------------|---------------------------------------|-------------------------|-----------------------|---------------------------|----------------------|-----------------------|-----------------------|----------------|--------------------|---------------------------|---|------------|-----------|-------------|--------------------------------------|-----|
| Cnev -         | Calibri        | - 12                                                                                                    | - A' A' =         | - *           | · · · · · · · · · · · · · · · · · · · | ot Ger                  | lanor                 | · -                       | 1                    | Normal                | Bad                   | Good           | Neutral            | Calculation               |   | 1 1        |           | Fill -      | 21 13                                |     |
| / Format /     | Patritor B 1   | <b>u</b> · ⊞ ·                                                                                                    | Ø · ▲ ·           |               | ER Bil Merge                          | & Center * \$           | · % · 3               | Conditional<br>Formatting | Format<br>as Table * | Cleck Cell            | Explanator            | Input          | Linked Cell        | Note                      |   | hoert Dela | te Format | Q Clear -   | Sort & Find & Find & Filter * Select |     |
| beard          |                | Fort                                                                                                    |                   | Ab            | sproient                              |                         | Number                |                           |                      |                       |                       | Splet          |                    |                           |   | Cel        | N         | L.          | sting                                |     |
| A6             | • (**          | fe ='3.%                                                                                                    | of Appeals'!A6    |               |                                       |                         |                       |                           |                      |                       |                       |                |                    |                           |   | _          |           |             |                                      |     |
| A<br>verturn r | ate on Appea   | I - Percentare c                                                                                                    | of Successful Ac  | peah / Origin | al Decision On                        | erturned in Wh          | ole or in Part        |                           |                      | м                     | N                     | 0              | P 0                | R                         | 5 |            | 1         | 0           | V                                    | × × |
| Year           | Tetal Cases    | Cases where<br>Decesion<br>Operturned                                                                                                    | Year              | Unsuccessful  | Successful<br>Assessing               | Year                    | Unsuccessful          | Successful                |                      |                       |                       |                |                    |                           |   |            |           |             |                                      |     |
|                |                | (merendul)                                                                                                    |                   |               |                                       |                         |                       |                           |                      |                       |                       |                |                    |                           |   |            |           |             |                                      |     |
|                | 1              | 4                                                                                                    | 1011              | 1 1           | 1                                     | 2041                    | 40.00%<br>83.60%      | 17 6/16                   |                      |                       |                       |                |                    |                           |   | _          |           | _           | -                                    |     |
|                | * 3            | 1                                                                                                    | 1011              | 1             | 1 K.                                  | 3013                    | 88.67%                | 11.176                    | _                    |                       |                       |                |                    |                           |   |            |           |             |                                      |     |
| 3              | 24             | 10.14                                                                                                    | Tetah             | 10            |                                       | Tetah                   | KOVV/01               | #DIV/01                   | _                    |                       |                       |                |                    |                           | _ | -          | -         |             | _                                    |     |
|                |                |                                                                                                    |                   |               |                                       |                         |                       |                           |                      |                       |                       |                |                    |                           |   |            |           |             |                                      |     |
|                | Overta         | ern Rate on Ase                                                                                                    | seal (by year)    |               |                                       |                         |                       |                           |                      |                       |                       |                |                    |                           |   |            |           |             |                                      |     |
|                |                |                                                                                                    |                   |               |                                       |                         |                       |                           |                      |                       |                       |                |                    |                           |   |            |           |             |                                      |     |
|                | -              |                                                                                                    |                   |               |                                       |                         |                       |                           |                      |                       |                       |                |                    |                           |   |            |           |             |                                      |     |
|                |                |                                                                                                    | . 171             |               |                                       |                         |                       |                           |                      |                       |                       |                |                    |                           |   |            |           |             |                                      |     |
| 2013           | 2              |                                                                                                    |                   |               |                                       |                         |                       |                           |                      |                       |                       |                |                    |                           |   |            |           |             |                                      |     |
|                | 10             |                                                                                                    |                   | _             |                                       |                         |                       |                           |                      |                       |                       |                |                    |                           |   |            |           |             |                                      |     |
| 2012           |                |                                                                                                    | 385               |               |                                       |                         |                       |                           |                      |                       |                       |                |                    |                           |   |            |           |             |                                      |     |
|                |                |                                                                                                    |                   | _             |                                       |                         |                       |                           |                      |                       |                       |                |                    |                           |   |            |           |             |                                      |     |
|                | 1.0            |                                                                                                    | 475               |               |                                       |                         |                       |                           |                      |                       |                       |                |                    |                           |   |            |           |             |                                      |     |
| 3011           |                |                                                                                                    |                   | 9             |                                       |                         |                       |                           |                      |                       |                       |                |                    |                           |   |            |           |             |                                      |     |
|                |                |                                                                                                    |                   |               |                                       |                         |                       |                           |                      |                       |                       |                |                    |                           |   |            |           |             |                                      |     |
|                | The Company of | and a speed of                                                                                                    | Sociesful Appears |               |                                       |                         |                       |                           |                      |                       |                       |                |                    |                           |   |            |           |             |                                      |     |
|                |                |                                                                                                    |                   |               |                                       |                         |                       |                           |                      |                       |                       |                |                    |                           |   |            |           |             |                                      |     |
|                |                |                                                                                                    |                   |               |                                       |                         |                       |                           |                      |                       |                       |                |                    |                           |   |            |           |             |                                      |     |
|                |                |                                                                                                    |                   |               |                                       |                         |                       |                           |                      |                       |                       |                |                    |                           |   |            |           |             |                                      |     |
|                |                |                                                                                                    |                   |               |                                       |                         |                       |                           |                      |                       |                       |                |                    |                           |   |            |           |             |                                      |     |
|                |                |                                                                                                    |                   |               |                                       |                         |                       |                           |                      |                       |                       |                |                    |                           |   |            |           |             |                                      |     |
|                |                |                                                                                                    |                   |               |                                       |                         |                       |                           |                      |                       |                       |                |                    |                           |   |            |           |             |                                      |     |
|                |                |                                                                                                    |                   |               |                                       |                         |                       |                           |                      |                       |                       |                |                    |                           |   |            |           |             |                                      |     |
|                |                |                                                                                                    |                   |               |                                       |                         |                       |                           |                      |                       |                       |                |                    |                           |   |            |           |             |                                      |     |
|                |                |                                                                                                    |                   |               |                                       |                         |                       |                           |                      |                       |                       |                |                    |                           |   |            |           |             |                                      |     |
|                |                |                                                                                                    |                   |               |                                       |                         |                       |                           |                      |                       |                       |                |                    |                           |   |            |           |             |                                      |     |
|                |                |                                                                                                    |                   |               |                                       |                         |                       |                           |                      |                       |                       |                |                    |                           |   |            |           |             |                                      |     |
|                |                |                                                                                                    |                   |               |                                       |                         |                       |                           |                      |                       |                       |                |                    |                           |   |            |           |             |                                      |     |
|                |                |                                                                                                    |                   |               |                                       |                         |                       |                           |                      |                       |                       |                |                    |                           |   |            |           |             |                                      |     |
|                |                |                                                                                                    |                   |               |                                       |                         |                       |                           |                      |                       |                       |                |                    |                           |   |            |           |             |                                      |     |
|                |                |                                                                                                    |                   |               |                                       |                         |                       |                           |                      |                       |                       |                |                    |                           |   |            |           |             |                                      |     |
|                |                |                                                                                                    |                   |               |                                       |                         |                       |                           |                      |                       |                       |                |                    |                           |   |            |           |             |                                      |     |
|                | 2-14/01/01     | And the second second sec |                   |               |                                       | And in the other states | and the second second |                           | -                    |                       | and the second second | - Andrewski -  | 10111111111 B.B.C. | Contraction of the second |   |            |           |             | 10.45                                |     |

The lines will reappear as below:

| Copy +    | Catibri     | * 12              | · A A =            | * = 🖌 🐎 | Whap 1    | ent Ger       | eral     | ·          |            | Normal     | Bad         | Good  | N  | eutral    | Calculation |   | <b>1</b> | 7 💷         | Fill -   | 27 68                           |   |   |
|-----------|-------------|-------------------|--------------------|---------|-----------|---------------|----------|------------|------------|------------|-------------|-------|----|-----------|-------------|---|----------|-------------|----------|---------------------------------|---|---|
| Format Pa | enter B I   | <u>и</u> . Ш.     | ¢. ₹. ∎            |         | tik Merge | & Center * \$ | · % • 24 | Tarmatting | as Table - | Check Cell | Explanatory | anpuc | 19 | rked Cell | Note        | - | intent D | ciete romat | Q Case + | Solt & Find-<br>Filter - Select | 3 |   |
| Lord.     | . (4        | Foot              | 14                 | -48     | grmerk.   | (a.           | Number   | 14         |            |            |             | Sylm. |    |           |             |   |          | (est)       | t        | othig                           |   | _ |
| 14        | + (n        |                   |                    |         |           |               |          |            |            |            |             |       |    |           |             |   |          |             |          |                                 |   |   |
|           |             |                   |                    | ~       |           |               |          |            |            |            |             |       |    |           |             |   |          |             |          |                                 |   |   |
|           |             |                   |                    |         |           |               |          |            |            |            |             |       |    |           |             |   |          |             |          |                                 |   |   |
| 21        | Total Cases |                   |                    |         |           |               |          |            |            |            |             |       |    |           |             |   |          |             |          |                                 |   |   |
|           | Appealed    | Overtained        | Tear               | Appeals | Appeals   | Tear          | Appendix | Appents    |            |            |             |       |    |           |             |   |          |             |          |                                 |   |   |
|           |             |                   |                    |         |           |               |          |            |            |            |             |       |    |           |             |   |          |             |          |                                 |   |   |
|           |             |                   |                    |         |           |               |          |            |            |            |             |       |    |           |             |   |          |             |          |                                 |   |   |
|           |             |                   |                    |         |           |               |          |            |            |            |             |       |    |           |             |   |          |             |          |                                 |   |   |
| -         | 0           |                   |                    |         |           |               |          |            |            |            |             |       |    |           |             |   |          |             |          |                                 |   |   |
|           | 0           |                   |                    |         |           |               |          |            |            |            |             |       |    |           |             |   |          |             |          |                                 |   |   |
| _         |             |                   |                    |         |           |               |          |            |            |            |             |       |    |           |             |   |          |             |          |                                 |   |   |
|           |             |                   |                    |         |           |               |          |            |            |            |             |       |    |           |             |   |          |             |          |                                 |   |   |
|           |             |                   |                    |         |           |               |          |            |            |            |             |       |    |           |             |   |          |             |          |                                 |   |   |
|           | Overha      | m Bate on Ane     | anal flow whiel    |         |           |               |          |            |            |            |             |       |    |           |             |   |          |             |          |                                 |   |   |
|           |             |                   |                    |         |           |               |          |            |            |            |             |       |    |           |             |   |          |             |          |                                 |   |   |
| 50 Î      | 05          |                   |                    |         |           |               |          |            |            |            |             |       |    |           |             |   |          |             |          |                                 |   |   |
| 2017      |             |                   |                    |         |           |               |          |            |            |            |             |       |    |           |             |   |          |             |          |                                 |   |   |
| 2016      |             |                   |                    |         |           |               |          |            |            |            |             |       |    |           |             |   |          |             |          |                                 |   |   |
| 2015 0    |             |                   |                    |         |           |               |          |            |            |            |             |       |    |           |             |   |          |             |          |                                 |   |   |
| 2014      | 07%         |                   |                    |         |           |               |          |            |            |            |             |       |    |           |             |   |          |             |          |                                 |   |   |
|           | -           |                   |                    |         |           |               |          |            |            |            |             |       |    |           |             |   |          |             |          |                                 |   |   |
| 2023      |             |                   |                    |         |           |               |          |            |            |            |             |       |    |           |             |   |          |             |          |                                 |   |   |
| 2014      | 2<br>2      |                   | 30                 |         |           |               |          |            |            |            |             |       |    |           |             |   |          |             |          |                                 |   |   |
| 2013      |             |                   | 42%                | -       |           |               |          |            |            |            |             |       |    |           |             |   |          |             |          |                                 |   |   |
|           |             |                   |                    |         |           |               |          |            |            |            |             |       |    |           |             |   |          |             |          |                                 |   |   |
|           | # Unsecce   | estra Appenti III | Successful Appears |         |           |               |          |            |            |            |             |       |    |           |             |   |          |             |          |                                 |   |   |
|           |             |                   |                    |         |           |               |          |            |            |            |             |       |    |           |             |   |          |             |          |                                 |   |   |
|           |             |                   |                    |         |           |               |          |            |            |            |             |       |    |           |             |   |          |             |          |                                 |   |   |
|           |             |                   |                    |         |           |               |          |            |            |            |             |       |    |           |             |   |          |             |          |                                 |   |   |
|           |             |                   |                    |         |           |               |          |            |            |            |             |       |    |           |             |   |          |             |          |                                 |   |   |
|           |             |                   |                    |         |           |               |          |            |            |            |             |       |    |           |             |   |          |             |          |                                 |   |   |
|           |             |                   |                    |         |           |               |          |            |            |            |             |       |    |           |             |   |          |             |          |                                 |   |   |
|           |             |                   |                    |         |           |               |          |            |            |            |             |       |    |           |             |   |          |             |          |                                 |   |   |
|           |             |                   |                    |         |           |               |          |            |            |            |             |       |    |           |             |   |          |             |          |                                 |   |   |
|           |             |                   |                    |         |           |               |          |            |            |            |             |       |    |           |             |   |          |             |          |                                 |   |   |
|           |             |                   |                    |         |           |               |          |            |            |            |             |       |    |           |             |   |          |             |          |                                 |   |   |
|           |             |                   |                    |         |           |               |          |            |            |            |             |       |    |           |             |   |          |             |          |                                 |   |   |
|           |             |                   |                    |         |           |               |          |            |            |            |             |       |    |           |             |   |          |             |          |                                 |   |   |
|           |             |                   |                    |         |           |               |          |            |            |            |             |       |    |           |             |   |          |             |          |                                 |   |   |
|           |             |                   |                    |         |           |               |          |            |            |            |             |       |    |           |             |   |          |             |          |                                 |   |   |

## **Entering Data - Overturn Rate on Appeal**

#### Data

To enter the data for the Overturn Rate on Appeal:

- 1. Click on the tab at the bottom of the Excel Worksheet marked 4-Overturn Rate
- 2. Enter the number of cases that were successful, that is, where the original decision was overturned in whole or in part by the court. For example, as highlighted below there were 5 cases appealed in 2011 and of these cases 2 were successfully overturned on appeal. Enter 2 in column C line 4. In

2012 there were 8 cases appealed and of these 3 were successfully overturned – enter 3 in column C line 5. In 2013 there were 3 cases appealed and 1 was successful – enter 1 in column C line 6.

| ត់តា            | Ŧ                       |                        |                    |                         |                       |                  |                         | Court Inc             | dicators - O | hart Creator (Blank) | - v1.0.xlox - V | icrosoft Excel |           |              |              |          |            |               |           |             | -      | Chine Street |
|-----------------|-------------------------|------------------------|--------------------|-------------------------|-----------------------|------------------|-------------------------|-----------------------|--------------|----------------------|-----------------|----------------|-----------|--------------|--------------|----------|------------|---------------|-----------|-------------|--------|--------------|
| Harry Harry     | Appart P                | spelayout F            | oggylax Data       | Relevi                  | View Argol            | put :            |                         |                       |              |                      |                 |                |           |              |              |          |            |               |           |             | 0      | 0000         |
| A cut           | Calibri                 | - 12                   | · A' A'            | * = *                   | Wind Wind             | Text Get         | neal                    | - 14                  |              | Normal               | Bed             | Good           | Neutr     | ui (         | Calculation  | 1 8      | - 3        | E A           | tosun · A | 8           |        |              |
| Pacte discourse | D 7                     | u - m -                | A- A- 1            |                         | OF Batery             | n là Center - \$ | - w + 1d                | A Conditions          | I Format     | Check Cell           | Lyplaristo      | y Input        | Linker    | d Cell (i    | Note         | a let    | ert Dalata | Format 20     | Sort      | h Ind h     |        |              |
| Chebrard        | wenter                  | Fault                  | 1                  |                         | and and a second      |                  | Histoher                | Formatting            | · as table · |                      | -               | Chales         |           |              |              | 121      | Can.       | 1 420         | Editer    | * Select *  |        |              |
| C4              | . (-                    | 6.2                    |                    |                         | - marine              |                  | manager                 |                       |              |                      |                 | 2001           |           |              |              |          | 0011       |               |           |             |        |              |
|                 |                         |                        | D 6                | 1                       | 0                     | HI I             |                         | K I                   |              | M                    | N               | 0              | P         | 0            | 6            | -15      | T          | 0             |           |             | 0      | × 17         |
| 4 - Overturn r  | ate on Appeal           | · Percentage o         | of Successful Ap   | ppeals / Origina        | al Decision On        | verturned in Wh  | ole or in Part          |                       |              |                      |                 |                |           |              |              |          |            |               |           |             |        | 1            |
|                 | -                       | 1 freedoment           |                    |                         |                       |                  |                         |                       |              |                      |                 |                |           |              |              |          |            |               |           |             |        |              |
| Year            | Total Cases<br>Appealed | Decesion<br>Overturned | Year               | Unsuccessful<br>Appeals | Soccessful<br>Appeals | 764              | Unsurceasful<br>Appends | Successful<br>Appento |              |                      |                 |                |           |              |              |          |            |               |           |             |        |              |
| 2011            | 5                       | Inccentral             | 2011               | 1 1                     | 2                     | 2011             | 60.00%                  | 40.00%                |              |                      |                 |                |           |              |              |          |            |               |           |             |        |              |
| 3013            |                         | 3                      | 2013               | 5 5                     | 3                     | 2012             | 62.50%                  | 37.50%                |              |                      |                 |                |           |              |              |          |            |               |           |             |        |              |
| 3013            | 3                       | 1                      | 2018               |                         | 1                     | 2018             | 66.67%                  | 33.32%                |              |                      |                 |                |           |              |              |          |            |               |           |             |        |              |
| 2013            | 0                       |                        | 1015               | 1 0                     | 0                     | 2015             | #01V/01                 | #privite              |              |                      |                 |                |           |              |              |          |            |               |           |             |        |              |
| 2016            | 0                       |                        | 2016               | 0                       | 0                     | 2016             | eciviter                | #Drx/Dr               |              |                      |                 |                |           |              |              |          |            |               |           |             |        |              |
| 2007            | 0                       |                        | 2017               | 0                       | 0                     | 2017             | #DIV/DI                 | C HORV/Or             |              |                      |                 |                |           |              |              |          |            |               |           |             |        |              |
| Total           | 16                      |                        | Tetali             | 10                      |                       | Tetali           | #DIV/91                 | NOIV/01               |              |                      |                 |                |           |              |              |          |            |               |           |             |        |              |
|                 |                         |                        |                    |                         |                       |                  |                         |                       |              |                      |                 |                |           |              |              |          |            |               |           |             |        |              |
|                 |                         |                        |                    |                         |                       |                  |                         |                       |              |                      |                 |                |           |              |              |          |            |               |           |             |        |              |
|                 | Overtu                  | m state on App         | bew (pA Aess)      |                         |                       |                  |                         |                       |              |                      |                 |                |           |              |              |          |            |               |           |             |        |              |
|                 | at 1211                 |                        |                    |                         |                       |                  |                         |                       |              |                      |                 |                |           |              |              |          |            |               |           |             |        |              |
| 2017            | 1 24                    |                        |                    |                         |                       |                  |                         |                       |              |                      |                 |                |           |              |              |          |            |               |           |             |        |              |
| 2016            | 0%                      |                        |                    |                         |                       |                  |                         |                       |              |                      |                 |                |           |              |              |          |            |               |           |             |        |              |
|                 | 4                       |                        |                    |                         |                       |                  |                         |                       |              |                      |                 |                |           |              |              |          |            |               |           |             |        |              |
| 2015            | 1 m                     |                        |                    |                         |                       |                  |                         |                       |              |                      |                 |                |           |              |              |          |            |               |           |             |        |              |
| 2014            |                         |                        |                    | _                       |                       |                  |                         |                       |              |                      |                 |                |           |              |              |          |            |               |           |             |        |              |
| 2015            | 3                       |                        | 33                 | 15. 1                   |                       |                  |                         |                       |              |                      |                 |                |           |              |              |          |            |               |           |             |        |              |
| 2012            | 10                      |                        | 381                | N.                      |                       |                  |                         |                       |              |                      |                 |                |           |              |              |          |            |               |           |             |        |              |
|                 | -                       |                        | - 476              | -                       |                       |                  |                         |                       |              |                      |                 |                |           |              |              |          |            |               |           |             |        |              |
| 2011            |                         |                        |                    |                         |                       |                  |                         |                       |              |                      |                 |                |           |              |              |          |            |               |           |             |        |              |
|                 | = Unauco                | estul Appenie 🔹        | Successful Appeals |                         |                       |                  |                         |                       |              |                      |                 |                |           |              |              |          |            |               |           |             |        |              |
|                 |                         |                        |                    |                         |                       |                  |                         |                       |              |                      |                 |                |           |              |              |          |            |               |           |             |        |              |
|                 |                         |                        |                    |                         |                       |                  |                         |                       |              |                      |                 |                |           |              |              |          |            |               |           |             |        |              |
|                 |                         |                        |                    |                         |                       |                  |                         |                       |              |                      |                 |                |           |              |              |          |            |               |           |             |        |              |
|                 |                         |                        |                    |                         |                       |                  |                         |                       |              |                      |                 |                |           |              |              |          |            |               |           |             |        |              |
|                 |                         |                        |                    |                         |                       |                  |                         |                       |              |                      |                 |                |           |              |              |          |            |               |           |             |        |              |
|                 |                         |                        |                    |                         |                       |                  |                         |                       |              |                      |                 |                |           |              |              |          |            |               |           |             |        |              |
|                 |                         |                        |                    |                         |                       |                  |                         |                       |              |                      |                 |                |           |              |              |          |            |               |           |             |        |              |
|                 |                         |                        |                    |                         |                       |                  |                         |                       |              |                      |                 |                |           |              |              |          |            |               |           |             |        |              |
|                 |                         |                        |                    |                         |                       |                  |                         |                       |              |                      |                 |                |           |              |              |          |            |               |           |             |        |              |
|                 |                         |                        |                    |                         |                       |                  |                         |                       |              |                      |                 |                |           |              |              |          |            |               |           |             |        |              |
|                 |                         |                        |                    |                         |                       |                  |                         |                       |              |                      |                 |                |           |              |              |          |            |               |           |             |        |              |
|                 |                         |                        |                    |                         |                       |                  |                         |                       |              |                      |                 |                |           |              |              |          |            |               |           |             |        |              |
|                 |                         |                        |                    |                         |                       |                  |                         |                       |              |                      |                 |                |           |              |              |          |            |               |           |             |        |              |
|                 |                         |                        |                    |                         |                       |                  |                         |                       |              |                      |                 |                |           |              |              |          |            |               |           |             |        | -            |
|                 |                         |                        |                    |                         |                       |                  |                         |                       |              |                      |                 |                |           |              |              |          |            |               |           |             |        |              |
| 4 P. H. 1-Cita  | rance Rate              | 2-Average Dura         | itter 3-% of       | Appeals 4-04            | erturn Rate           | 5-Fee Walver     | 6-Circuit Courts        | 7-Legal Aid           | 9-Cort       | plants 30s 1         | -Complaints CC  | is 11-Judica   | Resources | 12-Court Sta | ff Resources | Backgris | and Data   | 10            |           | 4           | 18     |              |
| xady .          |                         |                        |                    |                         |                       |                  |                         |                       |              |                      |                 |                |           |              |              |          | Aver       | age: 2 Count: | Sum.6     | [[[] []] 72 | (G):=0 |              |

#### Graphs

- 1. The graphs to the right of the page will automatically populate and provide a graph that can be placed in the annual report.
- 2. To remove the additional columns where there is no data, select the lines then right mouse click and select "hide Lines". The graphs will then only highlight the data that has been entered.
- 3. To "unhide" the lines select both lines 6 and 11, right mouse click and select "unhide". The lines will reappear.

| Home<br>Cut | Calibri                 | spelayout - 11                        | · A' A'            | = = .                   | Wrap 1                | et<br>lext Ger | eal                     | - 16                        |                      | Normal     | Bad         | Good  | Neutral     | Calculation |   | - > 1 | E AutoSur | · 27 #                      | 3             |
|-------------|-------------------------|---------------------------------------|--------------------|-------------------------|-----------------------|----------------|-------------------------|-----------------------------|----------------------|------------|-------------|-------|-------------|-------------|---|-------|-----------|-----------------------------|---------------|
| J Format I  | Netter D Z              | 11 - 💷 -                              | δ·Δ· ■             |                         | () Merge              | a. Center - \$ | - % + 58                | A Conditional<br>Formalting | Format<br>as Table - | Dieck Cell | Explanatory | Shire | Linked Cell | Note        |   | Cells | 2 Cen -   | Sort & Tim<br>Filter + Sele | e al.<br>NT * |
| J16         | • 6                     | <i>f</i> .                            | D E                | 1 1                     | 0                     | H I            | - manager               | K I                         |                      | м          | N           | D     | P           | 6           | 5 | L T   | 1 0       |                             |               |
| Sverturn r  | ate on Appeal           | Percentage                            | of Successful Ag   | ppeals / Origina        | Decision Ov           | erturned in Wh | ole or in Part          |                             |                      |            |             |       |             |             |   |       |           |                             |               |
| Year        | Total Cases<br>Appealed | Decesion<br>Oversened<br>(successful) | Year               | Unsuccessful<br>Appents | Successful<br>Appeals | Sear           | Unsuccessful<br>Appends | Successful<br>Appents       |                      |            |             |       |             |             |   |       |           |                             |               |
| 1           | 5                       | 2                                     | 2011 2013 2013     | 3                       | 2 3                   | 2011           | 60.00%<br>62.50%        | 40.00%                      |                      |            |             |       |             |             |   |       |           |                             |               |
| 0           | 16                      | 6                                     | Totali             | 50                      | 6                     | Setals         | #DIV/31                 | HORV/01                     |                      |            |             |       |             |             |   |       |           |                             |               |
|             | Overtu                  | m Bate on App                         | oeal (by year)     |                         |                       |                |                         |                             |                      |            |             |       |             |             |   |       |           |                             |               |
| 2013        |                         |                                       | 53%                |                         |                       |                |                         |                             |                      |            |             |       |             |             |   |       |           |                             |               |
| 2012        |                         |                                       | 385                |                         |                       |                |                         |                             |                      |            |             |       |             |             |   |       |           |                             |               |
| 2011        |                         |                                       | £7%                |                         |                       |                |                         |                             |                      |            |             |       |             |             |   |       |           |                             |               |
|             | = Unaudo                | earlu Appenta 🛛                       | Sveciental Appeals |                         |                       |                |                         |                             |                      |            |             |       |             |             |   |       |           |                             |               |
|             |                         |                                       |                    |                         |                       |                |                         |                             |                      |            |             |       |             |             |   |       |           |                             |               |
|             |                         |                                       |                    |                         |                       |                |                         |                             |                      |            |             |       |             |             |   |       |           |                             |               |
|             |                         |                                       |                    |                         |                       |                |                         |                             |                      |            |             |       |             |             |   |       |           |                             |               |
|             |                         |                                       |                    |                         |                       |                |                         |                             |                      |            |             |       |             |             |   |       |           |                             |               |
|             |                         |                                       |                    |                         |                       |                |                         |                             |                      |            |             |       |             |             |   |       |           |                             |               |
|             |                         |                                       |                    |                         |                       |                |                         |                             |                      |            |             |       |             |             |   |       |           |                             |               |
|             |                         |                                       |                    |                         |                       |                |                         |                             |                      |            |             |       |             |             |   |       |           |                             |               |
|             |                         |                                       |                    |                         |                       |                |                         |                             |                      |            |             |       |             |             |   |       |           |                             |               |

## **Entering Data - Fee Waiver**

#### Data

To enter the data for the Percentage of Cases where fees were waived:

- 1. Click on the tab at the bottom of the Excel Worksheet marked 5-Fee Waiver.
- Enter the number of cases where the fees were waived. If no fees were waived please enter 0. As highlighted below in the example, in 2011, there were 2 cases where the fees were waived. Enter 2 in column C line 4. In 2012, 8 cases had the fees waived. In column C line 5. Enter 8. In 2013, no case had its fees waived – enter 0 in column C line 6.

|                                                                                                    | ă D D         | -                 |                                                                                                    |                |             |                    |                  |                 | Annex 5 Cou  | art Indicator | s - Chart Creator | (Blank) - v.J.d.also | - Microsoft Excel | _                  | _                | -      | -            |             | -            | _              |            | - 0 |
|----------------------------------------------------------------------------------------------------|---------------|-------------------|----------------------------------------------------------------------------------------------------|----------------|-------------|--------------------|------------------|-----------------|--------------|---------------|-------------------|----------------------|-------------------|--------------------|------------------|--------|--------------|-------------|--------------|----------------|------------|-----|
|                                                                                                    | A cut         | Calibri           | - 12                                                                                                    | H A A          |             | Wine T             | ed Ge            | neal            | - 8          |               | Normal            | 8ad                  | Good              | Neutral            | Calculation      |        | 3- 3         | * 171       | E AutoSum    | 27 83          |            |     |
|                                                                                                    | che Copy -    | B 7               | u - 1 33 - 1                                                                                                    | A - A - 1      |             | OR Manage          | A Center - S     | - 16 - 150      | A Condition  | al Format     | Check Cell        | Explanato            | my Input          | Linked Cell        | Note             | ÷      | Intert De    | late Format | and the s    | Sort & Find a  |            |     |
| Column (a)       Column (a)       Column (a)       Column (a)       Column (a)       Column (a)         No       0       0       0       0       0       0       0       0       0       0       0       0       0       0       0       0       0       0       0       0       0       0       0       0       0       0       0       0       0       0       0       0       0       0       0       0       0       0       0       0       0       0       0       0       0       0       0       0       0       0       0       0       0       0       0       0       0       0       0       0       0       0       0       0       0       0       0       0       0       0       0       0       0       0       0       0       0       0       0       0       0       0       0       0       0       0       0       0       0       0       0       0       0       0       0       0       0       0       0       0       0       0       0       0       0       0       0       0 </th <th>. Frema</th> <th>Parter</th> <th></th> <th>100</th> <th>-</th> <th></th> <th></th> <th>tranker</th> <th>Formatting</th> <th>ar as Table</th> <th>-</th> <th></th> <th>Challen .</th> <th></th> <th></th> <th>15</th> <th></th> <th>1</th> <th>CZ CHH *</th> <th>Filter+ Select</th> <th>*</th> <th></th>                                                                                                    | . Frema       | Parter            |                                                                                                    | 100            | -           |                    |                  | tranker         | Formatting   | ar as Table   | -                 |                      | Challen .         |                    |                  | 15     |              | 1           | CZ CHH *     | Filter+ Select | *          |     |
|                                                                                                    | Classifie     |                   | 6.2                                                                                                    | -16.1          |             | -printer -         |                  | Humper          |              | -             |                   |                      | 2041              |                    |                  |        |              |             |              | iong .         |            |     |
|                                                                                                    | Ci            |                   | J# 2                                                                                                    |                |             |                    | WT               |                 |              |               |                   |                      |                   | 0                  |                  |        |              |             |              |                |            |     |
|                                                                                                    | 5 - Court Fee | Waiver - Perce    | ntage of Cases                                                                                                    | s where Fees v | were Waived | 0                  | 8                | 1               | ~            |               |                   | N                    | 0                 | P. 4               |                  |        | -            |             | .0           | v              |            |     |
|                                                                                                    |               |                   | Tetal Cases                                                                                                    | -              | Total Cases | Total Fater with   | -                | Consultant      | Consult for  |               |                   |                      |                   |                    |                  |        |              |             |              |                |            |     |
|                                                                                                    | Year          | Total Cases Filed | where Fees                                                                                                    | Year           | without fee | FeeWalver          | Tear             | Fee Walver      | Walver       |               |                   |                      |                   |                    |                  |        |              |             |              |                |            |     |
|                                                                                                    | 3011          | 50                | 2                                                                                                    | 2011           | 45          | 2                  | 2011             | 14.00N          | 4.00%        |               |                   |                      |                   |                    |                  |        |              |             |              |                |            |     |
| No         No         No<                                                                                                    | 2012          | 80                | Transition         Template           Cate         12         A           B         F         U         -         -         -         -         -         -         -         -         -         -         -         -         -         -         -         -         -         -         -         -         -         -         -         -         -         -         -         -         -         -         -         -         -         -         -         -         -         -         -         -         -         -         -         -         -         -         -         -         -         -         -         -         -         -         -         -         -         -         -         -         -         -         -         -         -         -         -         -         -         -         -         -         -         -         -         -         -         -         -         -         -         -         -         -         -         -         -         -         -         -         -         -         -         -         -         - | 2012           | 72          | 1                  | 2012             | 90.00%          | 10.00%       |               |                   |                      |                   |                    |                  |        |              |             |              |                |            |     |
|                                                                                                    | 2013          | 80                | ė                                                                                                    | 2013           | 80          | 0                  | 2013             | 100.00%         | 0.00%        |               |                   |                      |                   |                    |                  |        |              |             |              |                |            |     |
|                                                                                                    |               |                   |                                                                                                    | 0              | 0           | 0                  | 0                | HDIV/01         | #Drx/Dr      |               |                   |                      |                   |                    |                  |        |              |             |              |                |            |     |
|                                                                                                    |               |                   |                                                                                                    | 0              | 0           | 0                  | 0                | HORV/OF         | HOIN/Or      |               |                   |                      |                   |                    |                  |        |              |             |              |                |            |     |
| 100         100         0         0         0         0         0         0         0         0         0         0         0         0         0         0         0         0         0         0         0         0         0         0         0         0         0         0         0         0         0         0         0         0         0         0         0         0         0         0         0         0         0         0         0         0         0         0         0         0         0         0         0         0         0         0         0         0         0         0         0         0         0         0         0         0         0         0         0         0         0         0         0         0         0         0         0         0         0         0         0         0         0         0         0         0         0         0         0         0         0         0         0         0         0         0         0         0         0         0         0         0         0 <th0< th="">         0         0         <th0< th=""></th0<></th0<>                                                                                                    |               | -                 |                                                                                                    | 0              | 0           | 0                  | 0                | #DIV/01         | MON/Dr       |               |                   |                      |                   |                    |                  |        |              |             |              |                |            |     |
| 10         10         10         10         10         10         10         10         10         10         10         10         10         10         10         10         10         10         10         10         10         10         10         10         10         10         10         10         10         10         10         10         10         10         10         10         10         10         10         10         10         10         10         10         10         10         10         10         10         10         10         10         10         10         10         10         10         10         10         10         10         10         10         10         10         10         10         10         10         10         10         10         10         10         10         10         10         10         10         10         10         10         10         10         10         10         10         10         10         10         10         10         10         10         10         10         10         10         10         10         10         10<                                                                                                    |               |                   |                                                                                                    | 0              | 0           | 0                  | 0                | #DIV/01         | #Drx/Dr      |               |                   |                      |                   |                    |                  |        |              |             |              |                |            |     |
|                                                                                                    | renew:        | 110               | 30                                                                                                    | Tetter.        | 200         | 100                | 10100            | BARA/JOI        | BUNK/WI      |               |                   |                      |                   |                    |                  |        |              |             |              |                |            |     |
|                                                                                                    |               |                   |                                                                                                    |                |             |                    |                  |                 |              |               |                   |                      |                   |                    |                  |        |              |             |              |                |            |     |
|                                                                                                    |               |                   |                                                                                                    |                |             |                    |                  |                 |              |               |                   |                      |                   |                    |                  |        |              |             |              |                |            |     |
|                                                                                                    |               |                   |                                                                                                    |                |             | Count East Mr.     | laser (human)    |                 |              |               |                   |                      |                   |                    |                  |        |              |             |              |                |            |     |
|                                                                                                    |               |                   |                                                                                                    |                |             | courree m          | use ful icant    |                 |              |               |                   |                      |                   |                    |                  |        |              |             |              |                |            |     |
|                                                                                                    |               |                   |                                                                                                    |                |             |                    |                  |                 |              |               |                   |                      |                   |                    |                  |        |              |             |              |                |            |     |
|                                                                                                    |               |                   |                                                                                                    |                | 1           |                    |                  |                 |              |               |                   |                      |                   |                    |                  |        |              |             |              |                |            |     |
|                                                                                                    |               |                   |                                                                                                    |                | 1           |                    |                  |                 |              |               |                   |                      |                   |                    |                  |        |              |             |              |                |            |     |
|                                                                                                    |               |                   |                                                                                                    |                |             |                    |                  |                 |              |               |                   |                      |                   |                    |                  |        |              |             |              |                |            |     |
|                                                                                                    |               |                   |                                                                                                    |                | 1           |                    |                  |                 |              |               |                   |                      |                   |                    |                  |        |              |             |              |                |            |     |
|                                                                                                    |               |                   |                                                                                                    |                | 1           |                    |                  |                 |              |               |                   |                      |                   |                    |                  |        |              |             |              |                |            |     |
|                                                                                                    |               |                   |                                                                                                    |                |             |                    |                  |                 | -            |               |                   |                      |                   |                    |                  |        |              |             |              |                |            |     |
| LOuence Bits - Merse Doute: 3% of Append: 4-Detur Tats: 5-Fee Walky: 6-Ond Courts: 7/4gr.Ad: -9-Complets (os: 11-3-dout Resource: 12-Court Suff Resource: -8-Despand Dots9 14                                                                                                    |               |                   |                                                                                                    |                | 2013        |                    |                  |                 |              |               |                   |                      |                   |                    |                  |        |              |             |              |                |            |     |
| L'Ournes Mis : Marage Durite: 3-5 el Agenti 4-Overtur Mars 5-Fee Walver - 6-One South 7-Negr.Ad - 9-Completi (in 1)-December (in 1)-December (    |               |                   |                                                                                                    |                | - 2012      |                    |                  |                 |              |               |                   |                      |                   |                    |                  |        |              |             |              |                |            |     |
| LOuzone B/s - Mersge Durite: 3-5 of Aproxit. Total: 5-Fee Walver - 6-One Courts. 7/Agr.Ad - 9-Completis (bs - 10-Completis (bs - 10-Completis (bs     |               |                   |                                                                                                    |                |             |                    |                  |                 | -            |               |                   |                      |                   |                    |                  |        |              |             |              |                |            |     |
| Coarsent for the time     Coarsent for time     Coarsent for          |               |                   |                                                                                                    |                | 2011        |                    |                  |                 |              |               |                   |                      |                   |                    |                  |        |              |             |              |                |            |     |
| LOasnot Bits - Nerse Durits: 3-5 of Jepsel: 4-Overtum Rate: 5-Fee Walver - 6-Ond Courts - 7-Jep/Ad - 9-Completis (ins: 10-Completis (ins: 11-3-doid Resource: 12-Court Suff Resource: - Bestgand Data 59   14   15   15   16   16   16   16   16   16                                                                                                    |               |                   |                                                                                                    |                |             | 5.000.000          |                  |                 |              |               |                   |                      |                   |                    |                  |        |              |             |              |                |            |     |
| 1 General Bris - Menage Duriner - 3-% of Agenetic - 4-Dentum Bars - 5-Fee Walver - 6-Orac Gauts - 7-Legel Ad - 9-Completes Dos - 19-Completes Dos - 19-Completes Dos     |               |                   |                                                                                                    |                | 1 Cite      | entrout res it and | - I Cases with 1 |                 |              |               |                   |                      |                   |                    |                  |        |              |             |              |                |            |     |
| L-Guance Bris , Mersge Duriser , 3-5: of Agoust - 4-Dertum Rate - 5-Fee Walver - 6-Onct Gourts - 74.egr/Ad - 9-Completits (Inc. 10-Completits (Inc. 10-Action Resources - 12-Court Suff Resources - Backgrand Data, - 59 - 10-10-10-10-10-10-10-10-10-10-10-10-10-1                                                                                                    |               |                   |                                                                                                    |                |             |                    |                  |                 |              |               |                   |                      |                   |                    |                  |        |              |             |              |                |            |     |
| LOuzone Bits - Mensge Durite: _3% of Appeal: _40-etur Rats _5-Fee Walver _6-Oract Courts _74 agr/ad _ 9-Completis (os _10-dora) Resources _12-Court Suff Resources _12-Court Suff Resources _12-Cour    |               |                   |                                                                                                    |                |             |                    |                  |                 |              |               |                   |                      |                   |                    |                  |        |              |             |              |                |            |     |
| L-Courses Bris - Mensge Duriner - 3-5 of Agonal - 4-Overtum Rate - 5-Fee Walver - 6-Onet Guets - 74.ego/Ad - 9-Compairts (Os - 11-2-Actor Resources - 12-Court Suff Resources - Resignand Ods - 5 - 0 - 0 - 0 - 0 - 0 - 0 - 0 - 0 - 0                                                                                                    |               |                   |                                                                                                    |                |             |                    |                  |                 |              |               |                   |                      |                   |                    |                  |        |              |             |              |                |            |     |
| LOuzone Rife , TAkinge Dutter , 3% of Appeals 40-intum Rate 5-Fee Walver / 6-Onet Courts , 74 agr/ad / 9-Completis (os , 10-Completis (os , 11-3-dical Feesores , 12-Court Suff Resources , Beckgrand Data, 93 ) (4 ) 8<br>America Statistica (12-Court) (12-Court) (12-Cou |               |                   |                                                                                                    |                |             |                    |                  |                 |              |               |                   |                      |                   |                    |                  |        |              |             |              |                |            |     |
| 1-General Bris - Merage Duriner - 3-% of Agenetic - 4-Dentem Rate - 5-Fee Walver - 6-Oract Guets - 74 age/Ad - 5-Completin Din - 19-Completin Din - 19-Completin Din     |               |                   |                                                                                                    |                |             |                    |                  |                 |              |               |                   |                      |                   |                    |                  |        |              |             |              |                |            |     |
| LOuzone Rife , Mersge Dutter , 3% of Aproxit 40-etum Rate 5-Fee Walver / 6-Onet Courts , 74 agr/ad / 9-Completis Yos 10-Completis Yos 10-Compl    |               |                   |                                                                                                    |                |             |                    |                  |                 |              |               |                   |                      |                   |                    |                  |        |              |             |              |                |            |     |
| LOurince Bits : TAverage Durine : 3% of Appeals : 4-Dvertum Rets : 5-Fee Walver : 6-Orice Courts : 744ppi/Ad : 5-Comparts 206 : 10-Origiteris C06 : 11-3-doid Resources : 12-Court Spill Resources : 78-Origiteria Data : 79 : 10 : 0 : 0 : 0 : 0 : 0 : 0 : 0 : 0 :                                                                                                    |               |                   |                                                                                                    |                |             |                    |                  |                 |              |               |                   |                      |                   |                    |                  |        |              |             |              |                |            |     |
| L-Guarana Bala , T-Average Durater , 3-5e of Agovals - 4-Overtum Rate : 5-Fee Walver - 6-Oract Gourts - 74.ega/Ad - 9-Compilents (Os - 10-Compilents (Os - 110-Adora Resources - 12-Court Suff Resources - Backgrand Dats, -9-2                                                                                                    |               |                   |                                                                                                    |                |             |                    |                  |                 |              |               |                   |                      |                   |                    |                  |        |              |             |              |                |            |     |
| LOuzince Bits : T-Average Durites : 3-5 of Appeals : 4-Overtum Rets : 5-Fee Walver : 6-Orisit Courts : 74 epi/Ad : 7-5-Origitatis 206 : 10-Origitatis 206 : 11-3-Adval Resources : 12-Court Suff Resources : 78-Origitation Data : 79 : 10-0 : 4-0-0 : 4-0-0 :    |               |                   |                                                                                                    |                |             |                    |                  |                 |              |               |                   |                      |                   |                    |                  |        |              |             |              |                |            |     |
| 1-Guarnes Bris - Mensage Durines - 3-% of Agnesis - 4-Overtum Rate - 5-Fee Walver - 6-Occd Guarts - 74 agn/ad - 9-Compairts (Ds 10-Compairts (Ds 11)-Adota Resources - 12-Court Suff Resources - 12-Court Suff Resources - 1          |               |                   |                                                                                                    |                |             |                    |                  |                 |              |               |                   |                      |                   |                    |                  |        |              |             |              |                |            |     |
| LOuzince Bits _ TArrisge Duriter _ 3% of Appeals _ 40-entum Rets _ 5-Fee Walver _ 6-Onst Courts _ 74-eprAdr _ 9-Companys 30s _ 10-Companys 30s _ 10-Companys 30s _ 10-Andra Resources _ 12-Court 5arlf Resources _ Resignand Data _ 92                                                                                                    |               |                   |                                                                                                    |                |             |                    |                  |                 |              |               |                   |                      |                   |                    |                  |        |              |             |              |                |            |     |
| Construct Bits : T-Average Duritor : 3-5: of Appeals : 4-Overtum Rate : 5-Fee Waiver : 6-Oract Courts : 724 ppi Ad : 9-Completes 30s : 10-Completes 00s : 11-Judical Resources : 12-Court Ball Resources : Redgetond Data : 150; 10   10   10   10   10   10   10   10                                                                                                    |               |                   |                                                                                                    |                |             |                    |                  |                 |              |               |                   |                      |                   |                    |                  |        |              |             |              |                |            |     |
| LOuzone Rife , 1-Average Durine , 3-% of Appeals 4-Overture Rate 5-Fee Walver , 6-Oract Courts , 74 agr/Ad , 9-Compilents Yos 10-Compilents Yos 11-3-dotal Resources , 12-Court Suff Resources , Restagnand Data, 9-3                                                                                                    |               |                   |                                                                                                    |                |             |                    |                  |                 |              |               |                   |                      |                   |                    |                  |        |              |             |              |                |            |     |
| Countries Bits : Newsge Dustes : 3-5: of Appels : 4-Dentum Rate : 5-Fee Waver : 6-Orus Counts : 724 ppl Ad : 9-Completis 30s : 10-Completis 00s : 11-Judical Resources : 12-Count Ball Resources : Redgewind Data : 15,                                                                                                    |               |                   |                                                                                                    |                |             |                    |                  |                 |              |               |                   |                      |                   |                    |                  |        |              |             |              |                |            |     |
| 1 Charling Brief Strenge Courter 3 for d'Append 4-Overture Rate 5-Fee Walver - 6-Orich Guints - 74 app Aud - 9-Completes Dis 10-Completes Dis 113-door Ressources - 12-Court Suff Ressources - 24-Court Suff Ressources - 24-Court Suff Resso    |               |                   |                                                                                                    |                |             |                    |                  |                 |              |               |                   |                      |                   |                    |                  |        |              |             |              |                |            |     |
| Countries Bits : Newsge Durites : 3-5 of Appeals : 4-Dentum Rate : 5-Fee Walver : 6-Oract Gunts : 74 appl Add : 9-Compaints 30s : 10-Compaints 30s : 10-Compaint         |               |                   |                                                                                                    |                |             |                    |                  |                 |              |               |                   |                      |                   |                    |                  |        |              |             |              |                |            |     |
| 1 Chrance Bate 3 Average Durates 3 % of Appeals 4 Overtum Rate 5 Hee Waiver 6 Circut Carts 74 appi Ad 5 Comparies 30s 10 Compares 00s 113 doing Resources 12 Court Saff Resources 7 Background Data 72 14 and Average 3 2000000 Court 1 Sam 20 100 0 0                                                                                                    |               |                   |                                                                                                    |                |             |                    |                  |                 |              |               |                   |                      |                   |                    |                  |        |              |             |              |                |            |     |
| 1 Desances Refs 2Average Duritize 3Av of Appeal 40vecture Refs 5Fee Waveer 6 Cricit Courts 7 Legal Ad 5 Complexits Xins 10-Complexits Xins 10-Courts 2017 Resources 10-Duritize Resources 10-Duritize Resources 10                                                                                                    |               |                   |                                                                                                    |                |             |                    |                  |                 |              |               |                   |                      |                   |                    |                  |        |              |             |              |                |            |     |
| Among 33333333 Gamma 2 Among 3 Among 3    | F H1 1-Get    | arance Rate       | 2-Average Durat                                                                                                    | tion 3.% of    | Appeals 4.0 | Overturn Rate      | 5-Fee Walver     | 6-Circuit Court | 3 7-Legal Ak | 9-04          | rplants 30s       | 10-Complaints Co     | Ds . 11-Judicial  | Resources / 12-Cou | t Staff Resource | s Back | kground Da   | ta (1921)   |              | / 1417         |            |     |
|                                                                                                    |               |                   |                                                                                                    |                |             |                    |                  |                 |              |               |                   |                      |                   |                    |                  |        | Austage: 3.3 | 28333333 (  | Count:3 Sum: | 10 10 10 10    | 10% (=)::- |     |

#### Graphs

1. The graphs will automatically populate and provide a picture that can be placed in the annual report which illustrates the percentage of cases where fees have been waived. See above.

#### **Entering Data – Circuit Courts**

To enter the data for the Percentage of Cases Disposed through Circuit Courts:

- 2. Click on the tab at the bottom of the Excel Worksheet marked 6-Circuit Courts.
- 3. Enter the total number of cases finalised in a circuit court. If there is more than one circuit location, calculate all cases heard at circuit locations and enter that total. If no cases were heard on a circuit location, enter 0.
- 4. As highlighted below in the example, in 2011, 12 cases were heard at circuit locations. Enter 12 in column C line 4. In 2012, 18 cases were heard at a circuit location. In column C line 5, enter 18. In 2013, no cases were heard at a circuit location. Enter 0 in column C line 6.
- 5. To remove the additional lines where there is no data, select the lines then right mouse click and select "hide Lines". The graphs will then only highlight the data that has been entered.

| - Home   | *                            | inclaimst to                |              | Decision -        |                                    |             |          |       | Court Indica  | itors - Ch | hart Creator (Blank) | - villister - | Microsoft Each | el.  |             |             |   |             |           |           |                        |     |
|----------|------------------------------|-----------------------------|--------------|-------------------|------------------------------------|-------------|----------|-------|---------------|------------|----------------------|---------------|----------------|------|-------------|-------------|---|-------------|-----------|-----------|------------------------|-----|
| 6 Cut    | Calibri                      | - 11                        | · A' A'      | = = = 2.          | Wrap 1                             | an<br>Text  | General  |       | R.            |            | Normal               | .Bed          | Go             | od   | Neutral     | Calculation |   | 3- 3        | m         | E AutoSum | 57 A                   | 1   |
| Copy *   | B 7                          | u - 100 - 1                 | 8 - A -      |                   | (# Materge                         | A. Center - | 8 - 16 + | 14 21 | Conditional   | Format     | Dreck Cell           | Explana       | tory Inp       | nut. | Linked Cell | Note        |   | Incert Date | te Format | Fill *    | Sort & Find            | n.  |
| p romace | 4000                         | Fort                        | 6            | 10                | gnment                             | 4           | Humber   | 14    | ormatting * a | is fable * |                      | -             | Stales         |      |             |             |   | Cel         |           | (2 CHR -  | Filter + Sele<br>Oling | d - |
| 119      | • (6)                        | fe.                         |              |                   |                                    |             |          |       |               |            |                      |               |                |      |             |             |   |             |           |           |                        |     |
| A        | 0                            | C                           | D) 6         | F.                | 6                                  | н           | 11.11    | J. J. | 1.0           | K          | 5 L                  | н             | N              | 0    | F           | 9           | R | 5           |           | 1         | 0                      | V V |
| cuit Cou | rts - Percenta               | ge of Cases Disg            | posed throug | th Circuit Courts |                                    |             |          |       |               |            |                      |               |                |      |             |             |   |             |           |           |                        |     |
| nurt -   | Total Cases<br>Finalised per | Total Cases<br>Finalised in | Year         | Coses Finalized   | CasesFinalised<br>in Circuit Court |             |          |       |               |            |                      |               |                |      |             |             |   |             |           |           |                        |     |
|          | 100                          | 12                          | 2011         | BB.DON            | 12.00%                             |             |          |       |               |            |                      |               |                |      |             |             |   |             |           |           |                        |     |
|          | 100                          | 18                          | 2012         | 82.00%            | 18.00%                             |             |          |       |               |            |                      |               |                |      |             |             |   |             |           |           |                        |     |
|          | 100                          |                             | 2013         | 200.00%           | 000%                               | _           |          |       |               |            |                      |               |                |      |             |             |   |             |           |           |                        |     |
| _        |                              |                             | Tenan .      | activity.         | Rov/w                              | _           |          |       |               |            |                      |               |                |      |             |             |   |             |           |           |                        |     |
|          | Par                          | centary of Case             | Finalized    | Circuit Court(s)  |                                    |             |          |       |               |            |                      |               |                |      |             |             |   |             |           |           |                        |     |
|          |                              | tentage of care             | (by year)    |                   | _                                  |             | _        | _     |               |            |                      |               |                |      |             |             |   |             |           |           |                        |     |
|          | 2113                         |                             |              |                   | -                                  |             |          |       |               |            |                      |               |                |      |             |             |   |             |           |           |                        |     |
|          | 2112                         |                             | _            |                   | IFS                                |             |          |       |               |            |                      |               |                |      |             |             |   |             |           |           |                        |     |
|          | 2011                         |                             |              |                   | 32%                                |             |          |       |               |            |                      |               |                |      |             |             |   |             |           |           |                        |     |
|          |                              |                             |              |                   |                                    |             |          |       |               |            |                      |               |                |      |             |             |   |             |           |           |                        |     |
|          | in Called Pr                 | Parate in sub-crist         | i inca       | CALIFORNIA PLOTA  | Lauri                              |             |          |       |               |            |                      |               |                |      |             |             |   |             |           |           |                        |     |
|          |                              |                             |              |                   |                                    |             |          |       |               |            |                      |               |                |      |             |             |   |             |           |           |                        |     |
|          |                              |                             |              |                   |                                    |             |          |       |               |            |                      |               |                |      |             |             |   |             |           |           |                        |     |
|          |                              |                             |              |                   |                                    |             |          |       |               |            |                      |               |                |      |             |             |   |             |           |           |                        |     |
|          |                              |                             |              |                   |                                    |             |          |       |               |            |                      |               |                |      |             |             |   |             |           |           |                        |     |
|          |                              |                             |              |                   |                                    |             |          |       |               |            |                      |               |                |      |             |             |   |             |           |           |                        |     |
|          |                              |                             |              |                   |                                    |             |          |       |               |            |                      |               |                |      |             |             |   |             |           |           |                        |     |
|          |                              |                             |              |                   |                                    |             |          |       |               |            |                      |               |                |      |             |             |   |             |           |           |                        |     |
|          |                              |                             |              |                   |                                    |             |          |       |               |            |                      |               |                |      |             |             |   |             |           |           |                        |     |
|          |                              |                             |              |                   |                                    |             |          |       |               |            |                      |               |                |      |             |             |   |             |           |           |                        |     |
|          |                              |                             |              |                   |                                    |             |          |       |               |            |                      |               |                |      |             |             |   |             |           |           |                        |     |
|          |                              |                             |              |                   |                                    |             |          |       |               |            |                      |               |                |      |             |             |   |             |           |           |                        |     |
|          |                              |                             |              |                   |                                    |             |          |       |               |            |                      |               |                |      |             |             |   |             |           |           |                        |     |
|          |                              |                             |              |                   |                                    |             |          |       |               |            |                      |               |                |      |             |             |   |             |           |           |                        |     |
|          |                              |                             |              |                   |                                    |             |          |       |               |            |                      |               |                |      |             |             |   |             |           |           |                        |     |
|          |                              |                             |              |                   |                                    |             |          |       |               |            |                      |               |                |      |             |             |   |             |           |           |                        |     |
|          |                              |                             |              |                   |                                    |             |          |       |               |            |                      |               |                |      |             |             |   |             |           |           |                        |     |
|          |                              |                             |              |                   |                                    |             |          |       |               |            |                      |               |                |      |             |             |   |             |           |           |                        |     |
|          |                              |                             |              |                   |                                    |             |          |       |               |            |                      |               |                |      |             |             |   |             |           |           |                        |     |
|          |                              |                             |              |                   |                                    |             |          |       |               |            |                      |               |                |      |             |             |   |             |           |           |                        |     |
|          |                              |                             |              |                   |                                    |             |          |       |               |            |                      |               |                |      |             |             |   |             |           |           |                        |     |
|          |                              |                             |              |                   |                                    |             |          |       |               |            |                      |               |                |      |             |             |   |             |           |           |                        |     |
|          |                              |                             |              |                   |                                    |             |          |       |               |            |                      |               |                |      |             |             |   |             |           |           |                        |     |
|          |                              |                             |              |                   |                                    |             |          |       |               |            |                      |               |                |      |             |             |   |             |           |           |                        |     |

## **Entering Data - Legal Aid**

To enter the data for the Percentage where parties received legal aid:

- 1. Click on the tab at the bottom of the Excel Worksheet marked 7-Legal Aid.
- 2. Enter the total number of cases where parties received legal aid. If no cases received legal aid enter 0.
- 3. As highlighted below in the example, in 2011 9 cases received legal aid. Enter 9 in column C line 4. In 2012, 8 cases received legal aid. In column C line 5, enter 8. In 2013, no cases received legal aid. Enter 0 in column C line 6.

| 10 + 11 +             | 2                                                          | _                                                     | _               | _                                               | _                                            | _     | -                                               | Annex 5 Court                                | Indicators | - Chart Creator (B   | lank) - vd.d.atu - ( | Microsoft Excel | _      |    |             | -       | -          | _    | _            |            | - | 0 |
|-----------------------|------------------------------------------------------------|-------------------------------------------------------|-----------------|-------------------------------------------------|----------------------------------------------|-------|-------------------------------------------------|----------------------------------------------|------------|----------------------|----------------------|-----------------|--------|----|-------------|---------|------------|------|--------------|------------|---|---|
| Home<br>Cut<br>Copy * | Calibri<br>B Z                                             | - 12<br>- 12                                          | A' A' =         | Ecolev Vi<br>■ = ∛···<br>■ an or or             | ew Acrobat                                   | Gener | e<br>Novi tel 20                                | Conditional                                  | Format     | Normal               | tad<br>Explanatory   | Good            | Neutri | al | Calculation | . Inter | t Delete I | E A  | 405um * 27   | 8          | 0 |   |
| Format P              | weter Tools                                                | Faut                                                  |                 | Alee                                            | and red                                      |       | liumbre                                         | Formatting *                                 | as Table * | Report to the result |                      | States          |        |    |             | 2 . *   | Cell.      | . 20 | tal * Filter | * Select * |   |   |
| 64                    | . 6                                                        | 6 10                                                  |                 |                                                 |                                              |       |                                                 |                                              |            |                      |                      |                 |        |    |             |         |            |      |              |            |   |   |
| A                     | 0                                                          | C 1                                                   | DE              | 1                                               | 9                                            | H I   | 1                                               | . К                                          | L.         | H                    | N                    | 0               | F      | Q  | R           | 5       |            | T I  | 0            | V.         |   | × |
| Legal Aid -           | Percentage o                                               | f Cases where Par                                     | ties Received   | Legal Aid                                       |                                              |       |                                                 |                                              |            |                      |                      |                 |        |    |             |         |            |      |              |            |   |   |
| Year                  | Total Cases Filed                                          | Total Cause where<br>Party/ ies Received<br>Legal Aid | Tear            | Cases where<br>Parties did not<br>Receive legal | Cases where<br>Parties Received<br>Legal Aid | Year  | Cases where<br>Parties did not<br>Receive Legal | Cases where<br>Parties Received<br>Legal Aid |            |                      |                      |                 |        |    |             |         |            |      |              |            |   |   |
| 061                   | 100                                                        | 31                                                    | 2011            | 82                                              | 18                                           | 2011  | 78.05%                                          | 22%                                          | 2          |                      |                      |                 |        |    |             |         |            |      |              |            |   |   |
| 11.3                  | 100                                                        | 6                                                     | 2052            | 54                                              | 4                                            | 2012  | 92.62%                                          | 4%                                           |            |                      |                      |                 |        |    |             |         |            |      |              |            |   |   |
| 013                   | 100                                                        | 0                                                     | 2013            | 200                                             | 0                                            | 2013  | 200.00%                                         | 05                                           |            |                      |                      |                 |        |    |             |         |            |      |              |            |   |   |
| 115                   | 0                                                          |                                                       | 2015            | 1 .                                             |                                              | 2015  | #DY/01                                          | #011/0                                       |            |                      |                      |                 |        |    |             |         |            |      |              |            |   |   |
| 216                   | 0                                                          |                                                       | 2006            | 0                                               | 0                                            | 2016  | #DV/DI                                          | KON/O                                        |            |                      |                      |                 |        |    |             |         |            |      |              |            |   |   |
| 817                   | 0                                                          |                                                       | 2017            | 0                                               | 0                                            | 2017  | HDIV/01                                         | 4011/0                                       | -          |                      |                      |                 |        |    |             |         |            |      |              |            |   |   |
|                       |                                                            |                                                       | renac.          |                                                 |                                              |       | Bon / In                                        | auto/ut                                      |            |                      |                      |                 |        |    |             |         |            |      |              |            |   |   |
|                       | 3007<br>2016<br>2013<br>2014<br>2013<br>3011<br>*Dates whe |                                                       | una de la Carra | after Factor factored                           | r Ges At                                     |       |                                                 |                                              |            |                      |                      |                 |        |    |             |         |            |      |              |            |   |   |
|                       |                                                            |                                                       |                 |                                                 |                                              |       |                                                 |                                              |            |                      |                      |                 |        |    |             |         |            |      |              |            |   |   |

## **Entering Data - Complaint Handling**

To enter the data for Complaint Handling (either Judicial Officers or Court Staff):

- 1. Click on the tab at the bottom of the Excel Worksheet on the Tab marked either 9-Complaints JOs (for Judicial Officers) or Tab 10-Complaints Cos (for Court Staff).
- 2. Enter the total number of complaints received about Court Staff (Tab 10) (or if you are completing the data entry for Judicial Officers, select Tab 0). If there were no complaints received enter 0.
- 3. As highlighted below in the example, in 2011 2 complaints were received about Court Staff. Enter 2 in column C line 4. In 2012, there were no complaints, so enter 0 in column C line 5. In 2013, 6 complaints were received by the court about Court Staff. Enter 6 in column C line 6.

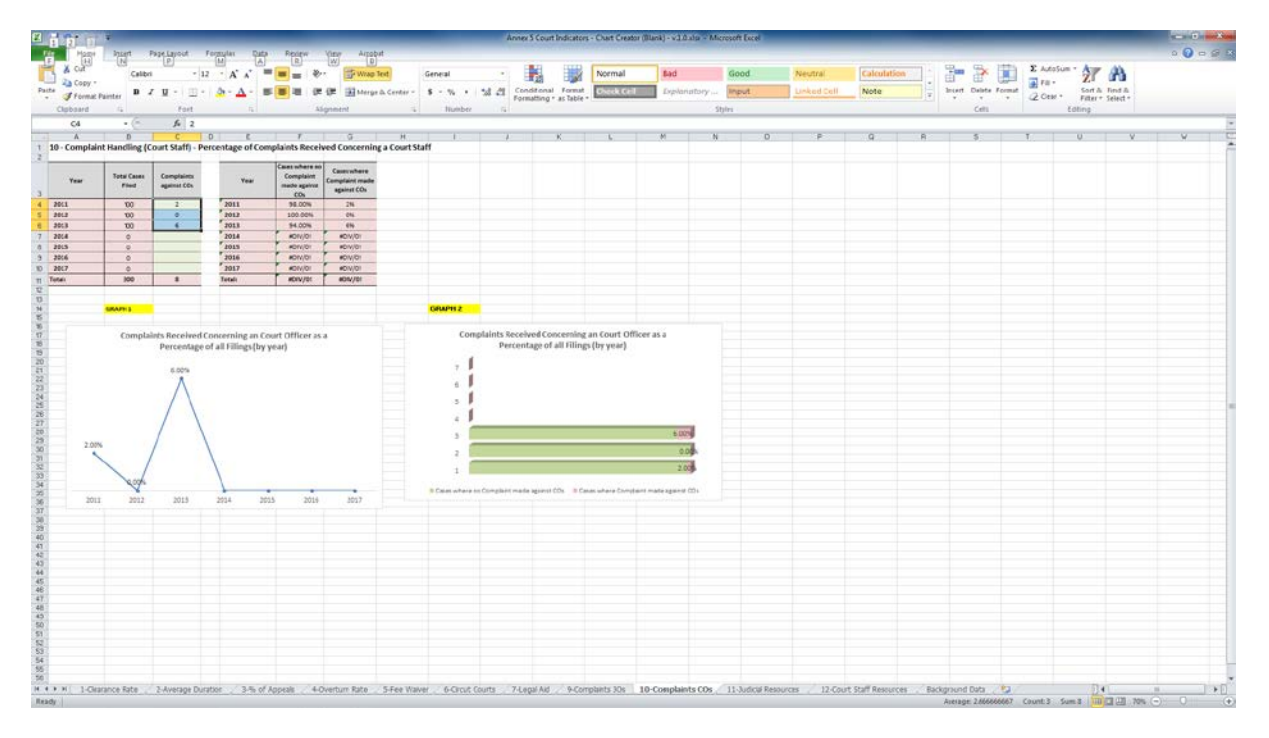

## Graphs

- 1. The table will automatically calculate the percentage of complaints received regarding Court Staff (or a Judicial Officer) against the number of cases filed and a chart will display the data which will provide an illustration that can be placed in the annual report. See above.
- 2. Both charts contain the same information but illustrate it differently. For example: Graph 1 (a Line Graph) illustrates the trend regarding complaints received while Graph 2 (a bar graph) illustrates the number of complaints received as a percentage of filing. The court can determine which of the two graphs best represents the data and is therefore best to use in the annual report.

## **Entering Data - Court Resources**

To enter the data for Resources (either Judicial or Court Staff):

- 1. Click on the tab at the bottom of the Excel Worksheet marked either 11-Judicial Resources (for Judicial Officers) or Tab 12-Court Staff Resources (for Court Administrative Staff).
- 2. Enter the total number of Judicial Officers (Tab 11) (or if you are completing the data entry for Court Staff, select Tab 12). If there were no complaints received enter 0.

- 3. As highlighted below in the example, in 2011 there were 5 Judicial Officers, in 2012 there were 3 and there still 3 in 2013. Therefore enter 5 in column C line 4; enter 3 in column C line 5 and enter 3 in column C line 6.
- 4. To remove the additional lines where there is no data, select the lines then right mouse click and select "hide Lines". The graphs will then only highlight the data that has been entered
- 5. The table will automatically calculate the average number of cases per judicial officer (or Court Staff) against the number of cases filed.
- 6. A chart will display the data which will provide an illustration that can be placed in the annual report. Both charts contain the same information but illustrate it differently. The court can determine which of the two graphs best represents the data.

| X                                                                                                    | 9       | • (2 •          | <b>-</b>                              | _                             | _                 |                                                    | -                  | -                                    |                           |                            | Court India               | ators - Cl | hart Crea |
|----------------------------------------------------------------------------------------------------|---------|-----------------|---------------------------------------|-------------------------------|-------------------|----------------------------------------------------|--------------------|--------------------------------------|---------------------------|----------------------------|---------------------------|------------|-----------|
| F                                                                                                    | ile     | Home            | Insert Pa                             | ige Layout 🛛 Fo               | ormulas Data      | Review View                                        | w Acroba           | at                                   |                           |                            |                           |            |           |
| ľ                                                                                                    | * 🖥     | Cut             | Calibri                               | * 11                          | · A A =           | = =                                                | 📑 Wrap T           | ext                                  | General                   | ٣                          | <b>4</b>                  |            | Norm      |
| Pa                                                                                                    | ste 🦪   | Format Pa       | ainter B I                            | <u>u</u> - <u>m</u> -         | <u>&gt; A</u> - I | E = =   @ #                                        | •a• Merge          | & Center 🔻                           | \$ - % ,                  | 00. 0. <b>→</b><br>0.♦ 00. | Conditional<br>Formatting | Format     | Check     |
|                                                                                                    | Clipb   | board           | G                                     | Font                          | Ea.               | Alignm                                             | ent                | Gi.                                  | Number                    | Es.                        | Tornacting                | us fubic   |           |
|                                                                                                    | N       | <b>V</b> 130    | -                                     | f <sub>x</sub>                |                   |                                                    |                    |                                      |                           |                            |                           |            |           |
|                                                                                                    |         | A               | В                                     | C                             | DE                | F                                                  | G                  | Н                                    | 1                         |                            | J                         | K          | L         |
| 1                                                                                                    | 11 - Ju | udicial Re      | sources - Ave                         | erage Number o                | of Cases per Ju   | dicial Officer                                     |                    |                                      |                           |                            |                           |            |           |
| 3                                                                                                    | C       | Court           | Total Cases Filed                     | Total JO Numbers              | Year              | Average Number<br>of Cases per<br>Judicial Officer |                    |                                      |                           |                            |                           |            |           |
| 4                                                                                                    | 2011    |                 | 100                                   | 5                             | 2011              | 20                                                 |                    |                                      |                           |                            |                           |            |           |
| 5                                                                                                    | 2012    |                 | 100                                   | 3                             | 2012              | 33                                                 |                    |                                      |                           |                            |                           |            |           |
| 6                                                                                                    | 2013    |                 | 100                                   | 3                             | 2013              | 33                                                 |                    |                                      |                           |                            |                           |            |           |
| 8                                                                                                    | 2014    |                 | 0                                     |                               | 2014              | #DIV/0!                                            |                    |                                      |                           |                            |                           |            |           |
| 9                                                                                                    | 2016    |                 | 0                                     |                               | 2016              | #DIV/0!                                            |                    |                                      |                           |                            |                           |            |           |
| 10                                                                                                    | 2017    |                 | 0                                     |                               | 2017              | #DIV/0!                                            |                    |                                      |                           |                            |                           |            |           |
| 11                                                                                                    | Total:  |                 | 300                                   | 11                            | Total:            | #DIV/0!                                            |                    |                                      |                           |                            |                           |            |           |
| 13           14           15           16           17           18           19           20           21           22           23           24           25           26           27           28           29           301           312           323           34           35           36 |         | Avera 20 2011 2 | age Number o<br>33 33 (t<br>2012 2013 | f Cases per Jud<br>this year) | 0 0<br>2016 2011  |                                                    | 20<br>20<br>2011 2 | e Number of<br>33 33 33<br>2012 2013 | of Cases per Juc<br>year) | 2016                       | ficer (this               |            |           |
| 36<br>37<br>38<br>39<br>40<br>41<br>42<br>43                                                                                                    |         |                 |                                       |                               |                   |                                                    |                    |                                      |                           |                            |                           |            |           |

## Copying graphs to the annual report

To copy a graph to a word document (annual report) you need to:

- 1. Locate the graph to be placed in the annual report
- 2. Right mouse click on the graph so that a box appears around it
- 3. Select Copy

Annual Court Reporting Toolkit

| XI   | 📙 9 - (° - 1                    | <b>▼</b>                 |                                |             |                |                |                |                |                          | Chart Tools   |                                 |            | Annex 5 Court Indicators - Chart Creator (Blank) - v.1 |         |          |       |      |         |  |  |
|------|---------------------------------|--------------------------|--------------------------------|-------------|----------------|----------------|----------------|----------------|--------------------------|---------------|---------------------------------|------------|--------------------------------------------------------|---------|----------|-------|------|---------|--|--|
| F    | ile Home                        | Insert                   | Page Layout                    | Formulas    | Data R         | eviev          | v View         | Acrobat De     | esign                    | Layout        | Format                          |            |                                                        |         |          |       |      |         |  |  |
| ľ    | Cut                             | Calibr                   | i(Body) -                      | 10 · A      | <b>∧</b> = =   | =              | ≫~ ≣² V        | Vrap Text      |                          | General       | Ŧ                               |            |                                                        | r I     | Iormal   |       | Bad  |         |  |  |
| Pa   | ste                             | в                        |                                | - A - A     | . = =          | =              |                | larga & Cantar | -                        | \$ - 0/_      | ≪.0 .00                         | Condition  | al Form                                                | nat 🕅   | heck C   | -     | Expl | ana     |  |  |
|      | <ul> <li>Format Page</li> </ul> | ainter                   |                                |             |                |                |                | lerge & center |                          | φ 70          | ,00 ⇒.0                         | Formatting | g 🕆 as Tal                                             | ole - 🕒 | incon c  |       | EAPT | CET FOR |  |  |
|      | Clipboard                       | - Fa                     | Font                           |             | Far            |                | Alignment      |                | Gr.                      | Numb          | er G                            |            |                                                        |         |          |       |      |         |  |  |
|      | Chart 5                         | • (*                     | $f_{x}$                        |             |                |                |                |                |                          |               |                                 |            |                                                        |         |          |       |      |         |  |  |
|      | A                               | В                        | C                              | D           | E              | F              | G              | Н              |                          | 1             | J                               | K          | L                                                      | М       | N        | 0     | P    |         |  |  |
| 1    | 1 - Clearance F                 | Rate                     |                                |             |                |                |                |                |                          |               |                                 |            |                                                        |         |          |       |      |         |  |  |
| 2    |                                 |                          |                                |             |                |                |                |                | Clearance Rate (by year) |               |                                 |            |                                                        |         |          |       |      |         |  |  |
| Maaa |                                 | Total Cases              | Total Cases                    | Total Cases | Clearance Rate |                | Vear           | Disposed as %  |                          | 200           |                                 |            |                                                        | ,,      | ,<br>    |       |      | 1       |  |  |
| 3    | rear                            | Filed                    | Finalised                      | Pending     | asa %          |                | rear           | of Total Filed |                          | 200           |                                 |            |                                                        |         |          |       |      |         |  |  |
| 4    | Previous Years                  | 100                      | 50                             | 50          | 50.00%         |                | Previous Years | 50.00%         |                          | 100           |                                 |            |                                                        | -       | _        |       |      |         |  |  |
| 5    | Previous Years                  | 100                      | 80                             | 70          | 80.00%         |                | Previous Years | 80.00%         |                          | 0             |                                 |            |                                                        |         |          |       |      |         |  |  |
| 6    | Previous Years                  | Previous Years 100 80 90 |                                | 80.00%      |                | Previous Years | 80.00%         |                | P                        | revious Years | ; Previous Years Previous Years |            |                                                        |         |          |       |      |         |  |  |
| 11   | Total:                          | 300 210 90 70.00%        |                                |             | 70.00%         |                |                | Tota           | l Cases Filed            | To            | tal Cases                       | Finalised  |                                                        |         |          |       |      |         |  |  |
| 12   |                                 |                          |                                |             |                |                |                |                |                          |               |                                 |            |                                                        |         |          |       |      |         |  |  |
| 13   |                                 |                          |                                |             |                |                |                |                |                          | 2.0           |                                 | 30         | 19.9                                                   |         |          |       | 10   |         |  |  |
| 15   |                                 |                          |                                |             |                |                |                |                |                          |               | Cle                             | arance Ra  | te (this                                               | year)   |          |       |      |         |  |  |
| 16   |                                 |                          |                                |             |                |                |                |                |                          |               |                                 |            |                                                        |         |          |       |      |         |  |  |
| 17   |                                 |                          |                                |             |                |                |                |                |                          |               |                                 |            |                                                        |         |          |       |      |         |  |  |
| 10   | 1 Donding Ca                    |                          |                                |             |                |                |                |                |                          |               |                                 |            | •                                                      |         | •        |       |      |         |  |  |
| 20   | I - Penuing Ca                  | 565                      |                                |             |                |                |                |                |                          |               | -                               |            |                                                        |         |          |       | -    |         |  |  |
| 21   | Year                            | Total Cases<br>Pending   | Pending as % of<br>Total Filed |             |                |                |                |                | L                        |               |                                 |            |                                                        |         |          |       |      |         |  |  |
| 22   | Previous Years                  | 50                       | 50.00%                         |             |                |                |                |                |                          |               |                                 |            |                                                        |         |          |       | _    |         |  |  |
| 23   | Previous Years                  | 20                       | 20.00%                         |             |                |                |                |                |                          | Prev          | ious Years                      | Previou    | us Years                                               |         | Previous | Years |      |         |  |  |
| 24   | Previous Years                  | 20                       | 20.00%                         |             |                |                |                |                |                          |               |                                 |            | 0.                                                     |         |          |       |      |         |  |  |
| 25   | Previous Years                  | 0                        | #DIV/0!                        |             |                |                |                |                |                          |               |                                 |            |                                                        |         |          |       |      |         |  |  |
| 26   | Previous Years                  | 0                        | #DIV/0!                        |             |                |                |                |                |                          |               |                                 |            |                                                        |         |          |       |      |         |  |  |
| 27   | Last Year                       | 0                        | #DIV/0!                        |             |                |                |                |                |                          |               |                                 |            |                                                        |         |          |       |      |         |  |  |
| 28   | This Year                       | 0                        | #DIV/0!                        |             |                |                |                |                |                          |               |                                 |            |                                                        |         |          |       |      |         |  |  |
| 29   | Total:                          | 90                       | 30.00%                         |             |                |                |                |                |                          |               |                                 |            |                                                        |         |          |       |      |         |  |  |
| 30   |                                 |                          |                                |             |                |                |                |                |                          |               |                                 |            |                                                        |         |          |       |      |         |  |  |

- 4. Open the word document (annual report)
- 5. Right mouse click on the page and select paste. Remember to paste the graph as a picture as this will reduce the overall size of the document. You can do this by selecting "paste special" then selecting "picture".

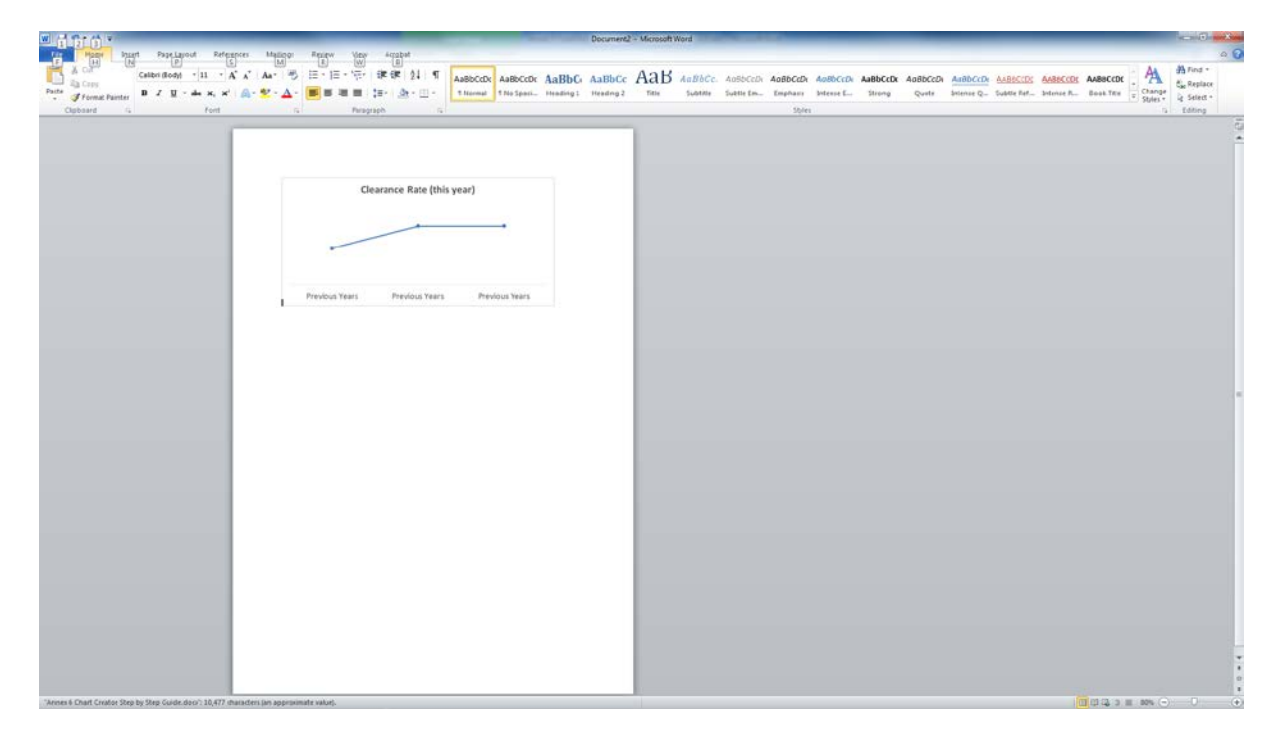